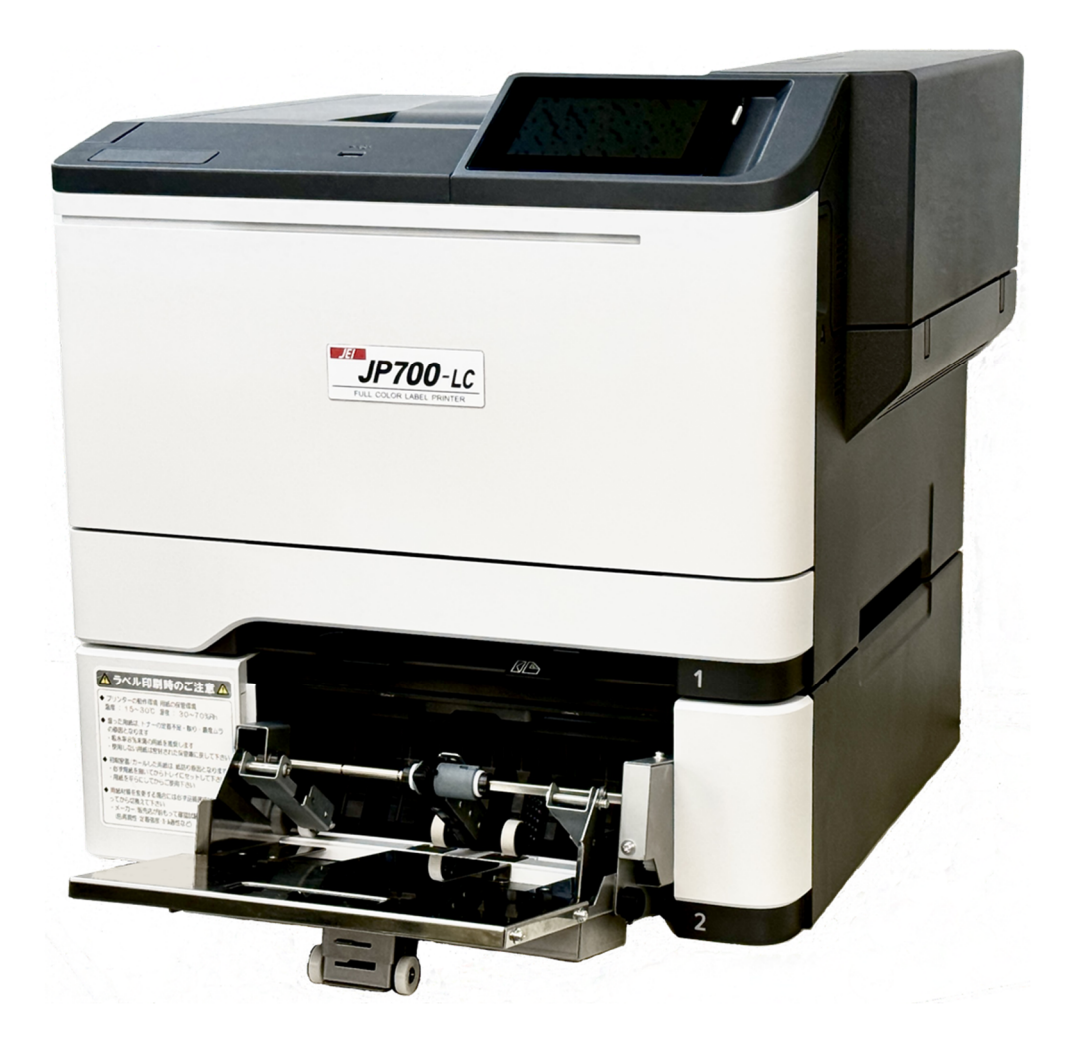

# <u>JP700–LC</u> <u>ドライバーインストールマニュアル</u>

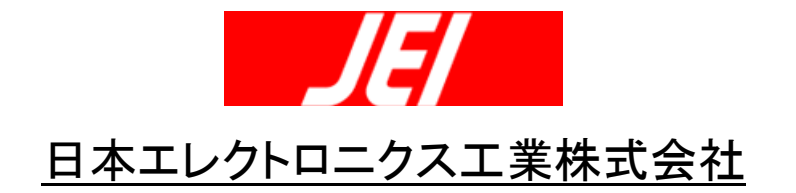

目次

| 第1章ドライバー新規インストール1                             |
|-----------------------------------------------|
| <br>1.1. Windows11/Windows10 の場合1             |
| 1.1.1. ネットワーク接続で使用する場合1                       |
| 1.1.2. ローカル(USB)接続で使用する場合8                    |
|                                               |
| 第2章ドライバー史新12                                  |
| 2.1. JP621-LCとJP700-LCを併用する場合12               |
| 2.1.1. Windows11/Windows10 の場合12              |
| 2.1.1.1. ネットワーク接続で使用する場合12                    |
| <b>2.1.1.2. ローカル(USB)接続で使用する場合</b> 21         |
| 2.2. JP600-LC/JP621-LC から JP700-LC に置き換える場合27 |
| 2.2.1. Windows11/Windows10 の場合27              |
| 2.2.1.1. ネットワーク接続で使用する場合27                    |
| 2.2.1.2. ローカル(USB)接続で使用する場合                   |
| 第3章 プリンタードライバーの初期設定                           |
| 3.1. Windows11/Windows10の場合                   |
| 3.1.1. プリンターと通信・照会による初期設定                     |
| 3.1.2. プロパティの基本設定                             |
| 第4章 プリンター設定画面の表示手順42                          |
| -<br>4.1. デバイスとプリンター画面42                      |
| 4.1.1. Windows11 の場合                          |
| 4.1.2. Windows10 の場合45                        |
| 第5章 プリンター本体の IP アドレス設定46                      |

現在 JEI 製ラベルプリンターを使用しておらず、ドライバーをインストールするパソコンに 「JEI Universal v2 XL」ドライバーが入っていない場合は、「第1章 ドライバー新規インストー ル」をご参照下さい。

すでに JEI 製ラベルプリンターを使用しており、パソコンに「JEI Universal v2 XL」ドライバーが インストールされている場合は、「第 2 章 ドライバー更新」をご参照ください。

## 第1章ドライバー新規インストール

JP700-LC に対応した「JEI Universal v2 XL」ドライバー(Ver 3.0.9)を新規インストールする手順を 説明します。

※ ドライバーインストールには管理者権限が必要です。

※ インストールしたドライバー(Ver 3.0.9)で、JP621-LC/JP600-LC への印刷も可能です。

#### 1.1. Windows11/Windows10の場合

### 1.1.1. ネットワーク接続で使用する場合

- ※ JP700-LC をネットワーク接続で使用する場合、あらかじめ LAN ケーブルをイーサネットポートに接続し、プリンター本体に IP アドレスが設定されている必要があります。 (プリンター本体のIPアドレス設定は、第5章を参照してください。)
- ① JP700-LC とパソコンを LAN ケーブルで接続します。パソコン、JP700-LC の電源をオンにして、Windows を起動します。
- ② JEI JP700-LC Printer Driver CD-ROM を CD-ROM/DVD ドライブに入れます。CD-ROM の [JEI JP700-LC Driver]フォルダーにある[Printer\_Software\_AEL\_PCL\_XL\_Emul\_309.exe]を起動 します。

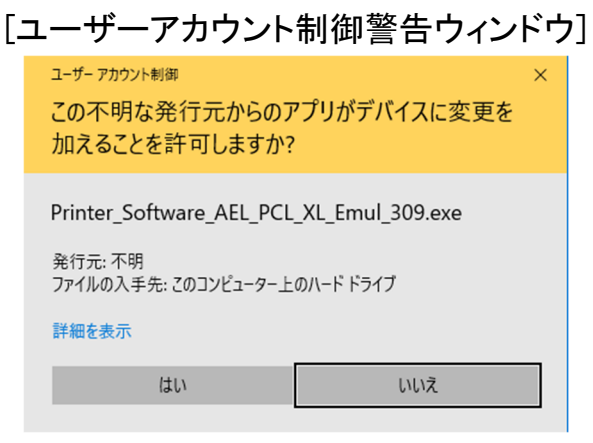

③ [はい]をクリックして変更の許可を行います。

| 4 | [Printer_Software_AEL_PCL_XL_Emul.exe]起動中の表示です。       |
|---|-------------------------------------------------------|
|   | [Windows PCL XL Emulation System Driver (v10.32.0.0)] |

| Windows PCL XL Emulation System Driver (v10.32.0.0) | _ |     | ×   |
|-----------------------------------------------------|---|-----|-----|
|                                                     |   |     |     |
| Extracting files to temporary folder                |   |     |     |
|                                                     |   |     |     |
|                                                     |   |     |     |
|                                                     |   |     |     |
|                                                     |   |     |     |
|                                                     |   |     |     |
|                                                     |   |     |     |
|                                                     |   |     |     |
|                                                     |   |     |     |
|                                                     |   |     |     |
| Extracting Drivers*x86_x64*printxL.msi              |   |     |     |
| Test United and and                                 |   |     |     |
|                                                     |   |     |     |
|                                                     |   |     |     |
| Install                                             |   | Can | cel |

⑤ ライセンス契約が表示されます。
 ライセンス契約を最後までスクロールし、[同意]をクリックします。
 [ライセンス契約表示ウィンドウ]

| Vindows PCL XL Emulation System Driver (v10.32.0.0)                                           |          |
|-----------------------------------------------------------------------------------------------|----------|
|                                                                                               |          |
|                                                                                               |          |
|                                                                                               |          |
|                                                                                               |          |
| ライセンス契約                                                                                       |          |
|                                                                                               |          |
| 以下のライセンス契約をお読みください。ソフトウェアのインストールを続行するには、この<br>ンス契約に同意する必要があります。                               | ライセ      |
|                                                                                               |          |
| ソフトウェア限定保証およびライセンス契約書                                                                         |          |
|                                                                                               | E 7.     |
| 本シントウェアプログラムまたは本製品を使用した場合、このソフトウェア限定保証および                                                     | しゅ<br>ライ |
| センス契約のすべての条項に拘束されることをお客様が同意したものといたします。同意できない                                                  | 場<br>で   |
| きません。このソフトウェア限定保証およびライセンス契約の条項に同意しない場合は、未使用の                                                  | 状        |
| 聴で製品をすぐに返送し、購入代金の返金を請求してください。本ソフトウェアブログラムまたは本<br>品を第三者に使用させるためにインストールした場合、本ソフトウェアまたは本製品の使用が本条 | 製<br>項   |
| の受諾とみなされることをユーザーに通知することに同意したものといたします。                                                         |          |
|                                                                                               |          |
| ファームワェア更新<br>ファームウェア更新を実行すると、プリンタの設定が変更されたり、純正以外または未承認の製品                                     |          |
| 消耗品、部品、着色料(トナーやインクなど)、ソフトウェア、またはインターフェイスが動作しなくなる<br>合があります                                    | 竭        |
|                                                                                               |          |
| フリンタ契約。開始する前にお読みくたざい。このバッケージを開催した場合、プリンタ用ソフトウ:<br>をインストールした場合、または付属の製品を使用した場合は、以下の契約条件にお客様が同意 | ア        |
| たものと見なされます。このブリンタは製造元の純正消耗品でのみ動作するように設計されてお                                                   | 人        |
| 同音(4) 拓丕(                                                                                     | D)       |
| 1=10(A)                                                                                       | ~/       |

⑥ インストールタイプの選択を行います。

赤枠の[展開]を選択し、[展開完了後に[プリンタの追加ウィザード]を開始]のチェックを確認 し、[開始]をクリックします。

| /indows PCL XL Emul                                 | ation System Driver (\                                        | 10.32.0.0)                                                               |                                    |
|-----------------------------------------------------|---------------------------------------------------------------|--------------------------------------------------------------------------|------------------------------------|
|                                                     |                                                               |                                                                          |                                    |
| _                                                   | _                                                             |                                                                          | _                                  |
|                                                     |                                                               |                                                                          |                                    |
| インストールタイプのう                                         | 童択(I)                                                         |                                                                          |                                    |
|                                                     | 展開                                                            | 1724 -Ju00                                                               | 3                                  |
| 説明(D):                                              |                                                               |                                                                          |                                    |
| 以下で指定された場場合、Windowsの[こ<br>します。プリンタドライ<br>ストールの種類は、ネ | 所にドライバファイルを展<br>タリンタの追加ウィザード]:<br>バは、後で保存した場所<br>ットワークプリンタに接続 | 開します。 チェックボックスがオン<br>が開き、プリンタドライバのインス<br>がらインストールすることもでき<br>する場合に推奨されます。 | ハになっている<br>いトールが完了<br>ます。このイン<br>▼ |
| _                                                   |                                                               |                                                                          |                                    |
| ☑ 展開完了後に[プ]                                         | リンタの追加ウィザード]を                                                 | 開始(L)                                                                    |                                    |
| ファイルの展開先フォル                                         | /ダ(E):                                                        |                                                                          |                                    |
| C:¥Printer¥Printer_Se                               | oftware_AEL_XL                                                |                                                                          | ブラウズ(B)                            |
|                                                     |                                                               |                                                                          |                                    |
|                                                     |                                                               | 開始(S)                                                                    | キャンセル(C)                           |
|                                                     |                                                               |                                                                          |                                    |

[インストールタイプの選択ウィンドウ]

⑦ ドライバーの展開が始まります。

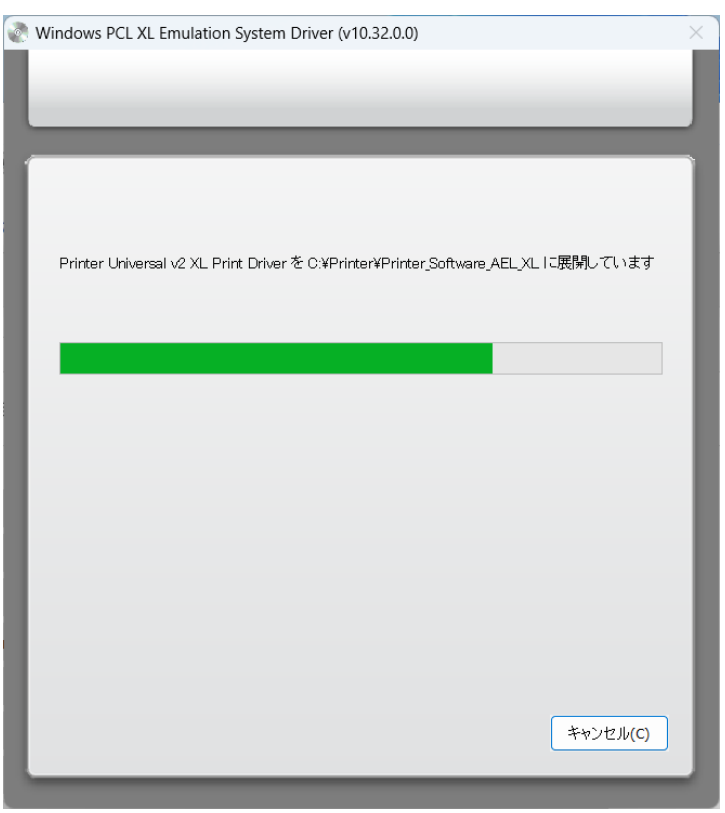

[ドライバー展開ウィンドウ]

- ⑧ ドライバーの展開が終了すると、[プリンターの追加ウィザード]が開始されます。[IP アドレス またはホスト名を使ってプリンターを追加する]を選択し、[次へ]をクリックします。
  - ※ドライバーの展開が終了しても[プリンターの追加ウィザード]が表示されない場合、タスク バーでアイコン状態で待機している事があります。その場合はアイコンをクリックして下さい。 [プリンターの追加ウィザード]

|              |                                                                              | $\times$ |
|--------------|------------------------------------------------------------------------------|----------|
| $\leftarrow$ | 🖶 プリンターの追加                                                                   |          |
|              | その他のオプションでプリンターを検索                                                           |          |
|              | ○ 少し古いプリンターを検索する( <u>R</u> )                                                 |          |
|              | ○ 共有ブリンターを名前で選択する( <u>S</u> )                                                |          |
|              | 参照( <u>R</u> )                                                               |          |
|              | 例: ¥¥<コンピューター名>¥<ブリンター名> または<br>http://<コンピューター名>/printers/<プリンター名>/.printer |          |
|              | ● IP アドレスまたはホスト名を使ってプリンターを追加する(」)                                            |          |
|              | ○ Bluetooth、ワイヤレス、またはネットワーク検出可能プリンターを追加する(L)                                 |          |
|              | ○ ローカル プリンターまたはネットワーク プリンターを手動設定で追加する( <u>O</u> )                            |          |
|              |                                                                              |          |
|              |                                                                              |          |
|              | 次へ(N) キャンセ                                                                   | k        |

⑨ [デバイスの種類]を[TCP/IP デバイス]に変更します。
 [ホスト名または IP アドレス]にご利用の JP700-LC の IP アドレスを入力します。
 [プリンターを照会して、使用するプリンタードライバーを自動的に選択する]のチェックを外し、
 [次へ]をクリックします。

| [IP アドレス入力ウィン | ノドウ] |
|---------------|------|
|---------------|------|

|   |                                                                                               |                        | × |  |
|---|-----------------------------------------------------------------------------------------------|------------------------|---|--|
| ÷ | 🖶 プリンターの追加                                                                                    |                        |   |  |
|   | ホスト名または IP アドレスを                                                                              | 入力します                  |   |  |
|   | デバイスの種類(T):                                                                                   | TCP/IP デバイス 〜          |   |  |
| þ | ホスト名または IP アドレス(A):                                                                           | 192.168.0.251          |   |  |
|   | ポート名(P):                                                                                      | 192.168.0.251          |   |  |
|   | 🔲 ブリンターを照会して、使用するブ                                                                            | リンター ドライバーを自動的に選択する(Q) |   |  |
|   | 自動検出によって WSD プリンターと TCP/IP プリンターが検出されます。<br>IPP プリンターを検索するには、ドロップダウン メニューから IPP を選択する必要があります。 |                        |   |  |
|   |                                                                                               | 次へ(N) キャンセノ            |   |  |

第1章ドライバー新規インストール

10 ドライバーを選択します。

製造元一覧から[JEI]を選択し、プリンターの[JEI Universal v2 XL]を選択します。 選択後、[次へ]をクリックします。(製造元は必ず[JEI]を選んで下さい。) [ドライバーの選択ウィンドウ]

|        |                                                                                                    | $\times$ |
|--------|----------------------------------------------------------------------------------------------------|----------|
| ←      | 🖶 プリンターの追加                                                                                                    |          |
|        | プリンター ドライバーのインストール                                                                                                    |          |
|        | 一覧からプリンターを選択してください。他のモデルを表示するには、[Windows Update] をクリックしてください。                                                              |          |
| ,<br>, | インストール CD からドライバーをインストールするには、[ディスク使用] をクリックしてください。                                                                         |          |
|        | 製造元<br>InfoPrint Solutions Co.<br>Intec<br>JEI<br>Katun<br>I AMIED<br>Cのドライバーはデジタル署名されています。<br>Windows Update(W) ディスク使用(H) |          |
|        | トフ1ハーの者名が重要な理由                                                                                                    |          |
|        | 次へ(N) キャンセル                                                                                                    |          |

 プリンター名の入力ウィンドウが表示されます。必要に応じてプリンター名を変更し、[次へ]を クリックします。

|              |                     |                                    | ×     |
|--------------|---------------------|------------------------------------|-------|
| $\leftarrow$ | 🖶 プリンターの追加          |                                    |       |
|              |                     |                                    |       |
|              | プリンター名を入力           | してください                             |       |
|              |                     |                                    |       |
|              | フリンター名( <u>P</u> ): | JEI Universal v2 XL                |       |
|              |                     |                                    |       |
|              | このプリンターは、 JEI Uni   | versal v2 XL のドライバーを使ってインストールされます。 |       |
|              |                     |                                    |       |
|              |                     |                                    |       |
|              |                     |                                    |       |
|              |                     |                                    |       |
|              |                     |                                    |       |
|              |                     |                                    |       |
|              |                     |                                    |       |
|              |                     |                                    |       |
|              |                     |                                    |       |
|              |                     |                                    |       |
|              |                     | 次へ( <u>N</u> )                     | キャンセル |

[プリンター名入力ウィンドウ]

① プリンターのインストール中です。

| r        |                    | X |
|----------|--------------------|---|
| < 🖶 プリング | ターの注意力ロ            |   |
|          |                    |   |
|          |                    |   |
|          |                    |   |
|          |                    |   |
|          | ゴルックーたインフトールナフィンキオ |   |
|          |                    |   |
|          |                    |   |
|          |                    |   |
|          |                    |   |
|          |                    |   |
|          |                    |   |
|          | 次へ(N) キャンセル        |   |

[インストール進捗ウィンドウ]

① プリンターの共有の設定を行えます。使用環境に合わせて選択してください。
 選択後、[次へ]をクリックします。

[プリンター共有ウィンドウ]

|              |                                                                                                    | $\times$ |
|--------------|----------------------------------------------------------------------------------------------------|----------|
| $\leftarrow$ | 帚 プリンターの追加                                                                                         |          |
|              | プリンター共有                                                                                            |          |
|              | このプリンターを共有するには、共有名を作成する必要があります。推奨されている名前を使用するか、または新しく名<br>前を入力してください。共有名はほかのネットワーク ユーザーによって参照されます。 |          |
|              | ●このプリンターを共有しない(O)                                                                                  |          |
|              | ○ このプリンターを共有して、ネットワークのほかのコンピューターから検索および使用できるようにする(S)                                               |          |
|              | 共有名(H):                                                                                            |          |
|              | 場所(L):                                                                                             |          |
|              | בא>+(C):                                                                                           |          |
|              |                                                                                                    |          |
|              |                                                                                                    |          |
|              | 次へ(N) キャンセル                                                                                        |          |

① プリンター追加完了ウィンドウが表示されます。[完了]をクリックします。
 [プリンター追加完了ウィンドウ]

|   |                                                                               | $\times$ |
|---|-------------------------------------------------------------------------------|----------|
| ~ | 🖶 プリンターの追加                                                                    |          |
|   | JEI Universal v2 XL が正常に追加されました                                               |          |
|   | ブリンターが正しく動作していることを確認したり、 ブリンターのトラブルシューティング情報を表示したりするには、 テスト ペー<br>ジを印刷してください。 |          |
|   | テスト ページの印刷(P)                                                                 |          |
|   |                                                                               |          |
|   |                                                                               |          |
|   |                                                                               |          |
|   |                                                                               |          |
|   | 完了(F) キャンセル                                                                   |          |

(1)「第3章プリンタードライバーの初期設定」の手順を実行してください。
 ※インストールしたドライバーのプリンター名を変更する場合は、「第3章プリンタードライバーの初期設定」を実施する前に変更して下さい。初期設定を行ってもプリンター名を変更すると設定がデフォルトに戻ってしまいます。

以上でプリンタードライバーのインストールは完了です。

## 1.1.2. ローカル(USB) 接続で使用する場合

- ※ パソコンとプリンターの接続はまだ行わないでください。
- ① コンピューターの電源をオンにして、Windows を起動します。
- ② JEI JP700-LC Printer Driver CD-ROM を CD-ROM/DVD ドライブに入れます。CD-ROM の [JEI JP700-LC Driver]フォルダーにある[Printer\_Software\_AEL\_PCL\_XL\_Emul\_309.exe]を起 動します。

[ユーザーアカウント制御警告ウィンドウ]

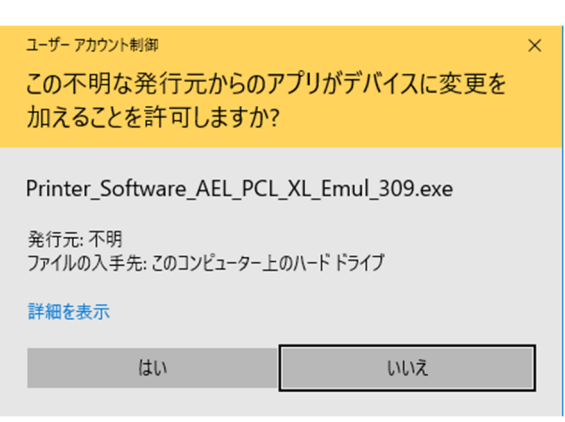

- ③ [はい]をクリックして変更の許可を行います。
- ④ [Printer\_Software\_AEL\_PCL\_XL\_Emul.exe]起動中の表示です。

[Windows PCL XL Emulation System Driver (v10.32.0.0)]

| Windows PCL XL Emulation System Driver (v10 | ).32.0.0) - | - 0 | $\times$ |
|---------------------------------------------|-------------|-----|----------|
| Extracting files to temporary folder        |             |     |          |
|                                             |             |     |          |
|                                             |             |     |          |
| <br>Extracting Drivers¥x86_x64¥printXL      | .msi        |     |          |
| Installation progress                       |             |     |          |
|                                             | Install     | Ca  | incel    |

#### ⑤ ライセンス契約が表示されます。 ライセンス契約を最後までスクロールし、[同意]をクリックします。 [ライセンス契約表示ウィンドウ]

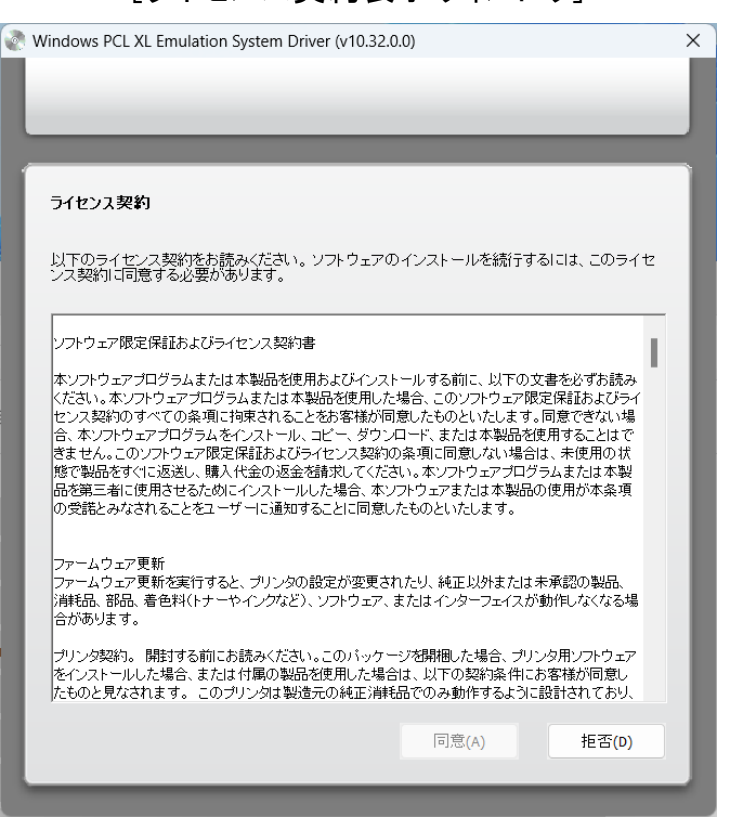

⑥ インストールタイプの選択を行います。[インストールのみ]を選択し、[開始]をクリックします。 [インストールタイプの選択ウィンドウ]

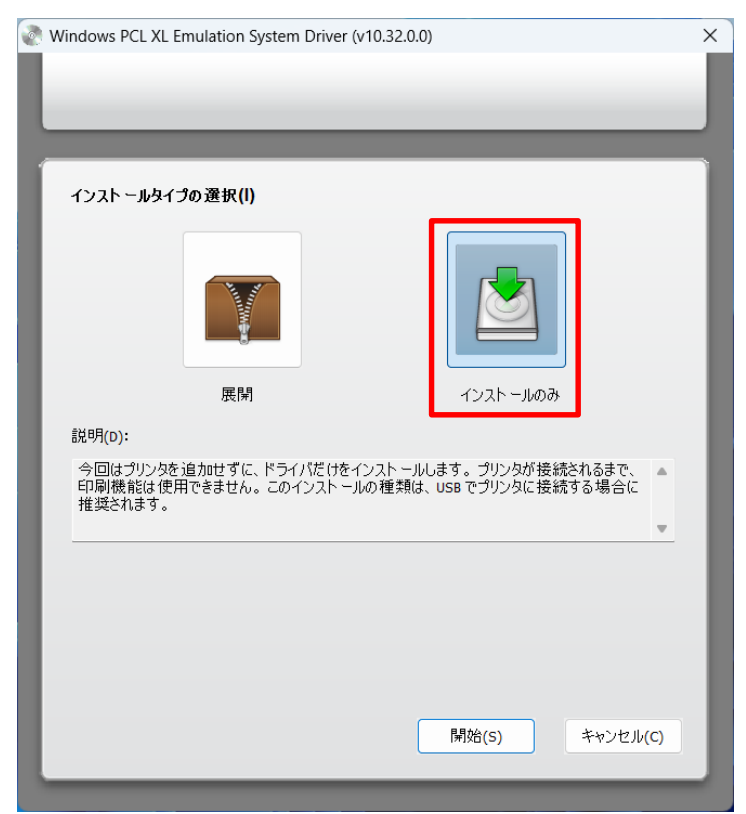

第1章ドライバー新規インストール

⑦ ドライバーのインストールが行われます。下記の画面が消えればインストール完了です。 [インストール進捗ウィンドウ]

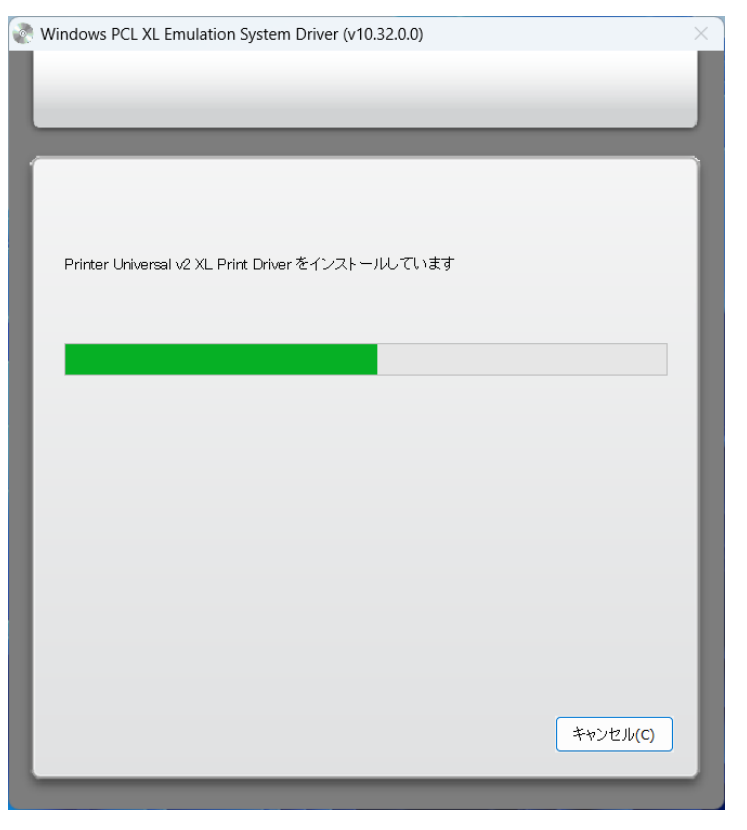

- ⑧ 4.1 章の手順を実行し、デバイスとプリンター画面を表示します。
- ③ この状態で、パソコンとプリンターを USB ケーブルで接続し、JP700-LC の電源を入れます。
   画面の未指定の領域に、「JEI JP700-LC」のプリンターアイコンが表示されます。

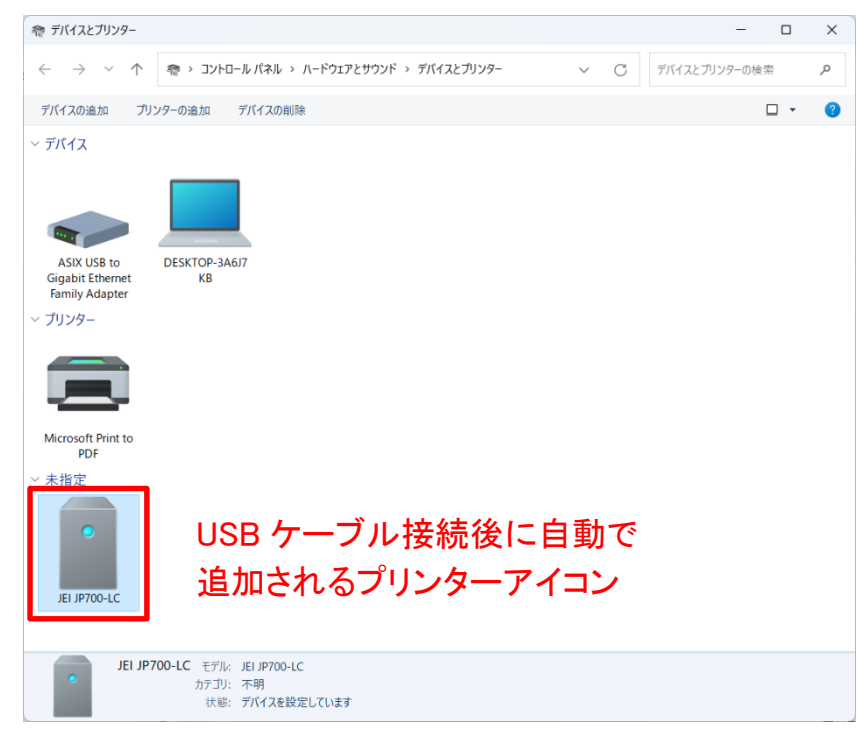

⑩ しばらくすると、アイコンが未指定の領域からプリンターの領域に移動します。

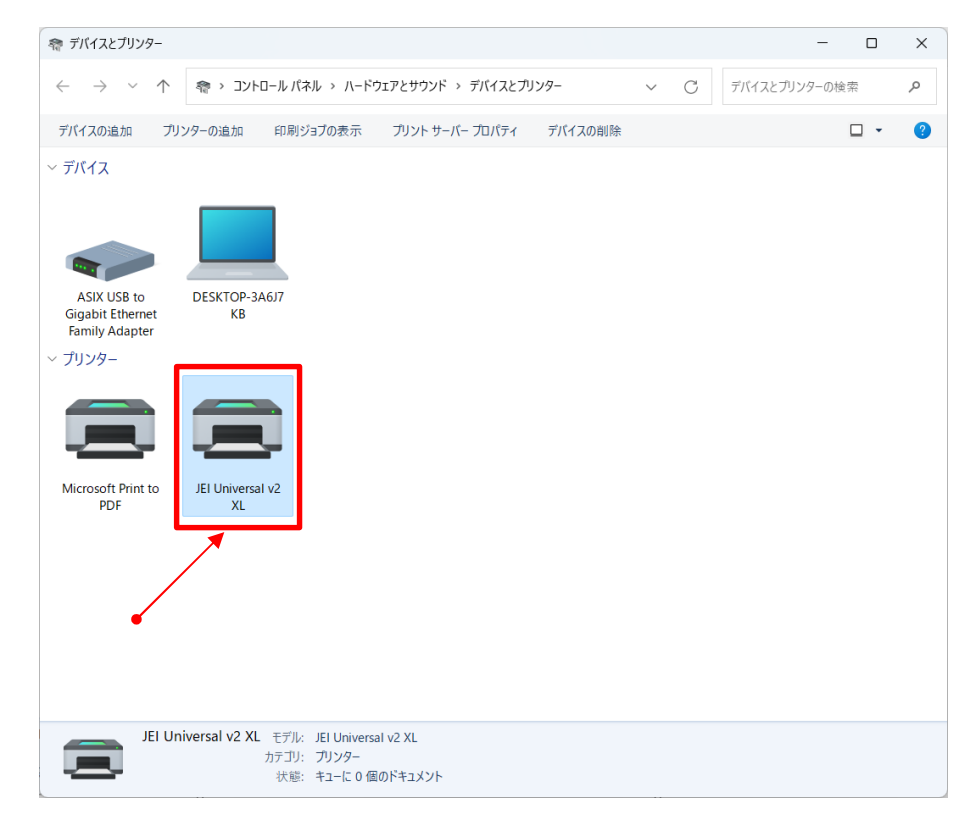

- もし、古いバージョンのドライバーがインストールされているパソコンで本章の新規インストー ル手順を実行している場合は、この時点でパソコンを再起動してください。
- ①「第3章プリンタードライバーの初期設定」の手順を実行してください。
   ※インストールしたドライバーのプリンター名を変更する場合、「第3章プリンタードライバーの初期設定」を実施する前に変更して下さい。初期設定を行ってもプリンター名を変更すると設定がデフォルトに戻ってしまいます。

以上でプリンタードライバーのインストールは完了です。

## 第2章ドライバー更新

JP600-LC/JP621-LC 対応バージョンの「JEI Universal v2 XL」ドライバー(Ver 2.7.3)がすでに インストールされているパソコンで JP700-LC を使用する場合、新たに JP700-LC 対応の 「JEI Universal v2 XL」ドライバー(Ver 3.0.9)をインストールする必要があります。 本章では、ドライバーの更新手順を説明します。

- ※ ドライバーインストールには管理者権限が必要です。
- ※ JP700-LC のドライバー(Ver 3.0.9)をインストールした時点で、現行版(Ver 2.7.3) のドライバー も Ver 3.0.9 に更新されます。(Ver 3.0.9 のドライバーで、JP621-LC/JP600-LC への印刷も 可能です。)

### 2.1. JP621-LCとJP700-LCを併用する場合

JP621-LCの使用を継続しながら JP700-LCを追加して使用する場合の更新手順を説明します。

#### 2.1.1. Windows11/Windows10の場合

#### 2.1.1.1. ネットワーク接続で使用する場合

- ※ JP700-LC をネットワーク接続で使用する場合、あらかじめ LAN ケーブルをイーサネットポートに接続し、プリンター本体に IP アドレスが設定されている必要があります。 (プリンター本体のIPアドレス設定は、第5章を参照してください。)
- ① JP700-LC とパソコンを LAN ケーブルで接続します。パソコン、JP700-LC の電源をオンにして、Windows を起動します。
- JEI JP700-LC Printer Driver CD-ROM を CD-ROM/DVD ドライブに入れます。CD-ROM の [JEI JP700-LC Driver]フォルダーにある[Printer\_Software\_AEL\_PCL\_XL\_Emul\_309.exe]を起 動します。

[ユーザーアカウント制御警告ウィンドウ]

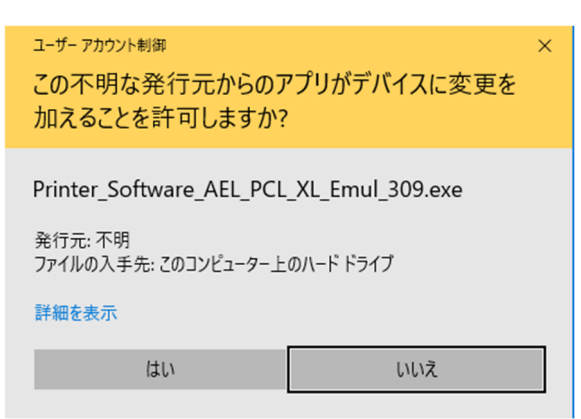

③ [はい]をクリックして変更の許可を行います。

第2章ドライバー更新(プリンター併用)

| 4 | [Printer_Software_AEL_PCL_XL_Emul.exe]起動中の表示です。       |
|---|-------------------------------------------------------|
|   | [Windows PCL XL Emulation System Driver (v10.32.0.0)] |

| Windows PCL XL Emulation System Driver (v10.32.0.0) | —      |        | $\times$ |
|-----------------------------------------------------|--------|--------|----------|
| Extracting files to temporary folder                |        |        | _        |
|                                                     |        |        |          |
|                                                     |        |        |          |
|                                                     |        |        |          |
|                                                     |        |        |          |
|                                                     |        |        |          |
|                                                     |        |        |          |
|                                                     |        |        |          |
| Extracting Drivers¥x86_x64¥printXL.msi              |        |        |          |
| Installation progress                               |        |        |          |
|                                                     |        |        |          |
| T                                                   | nstall | Cancel |          |
|                                                     |        | Suncer |          |

⑤ ライセンス契約が表示されます。
 ライセンス契約を最後までスクロールし、[同意]をクリックします。
 [ライセンス契約表示ウィンドウ]

| Nindows PCL XL Emulation System Driver (v10.32.0.0)                                            |              | > |
|------------------------------------------------------------------------------------------------|--------------|---|
|                                                                                                |              |   |
|                                                                                                |              |   |
|                                                                                                |              |   |
| ライセンス契約                                                                                        |              |   |
|                                                                                                |              |   |
| 以下のライセンス契約をお読みください。ソフトウェアのインストールを続行するには、こ<br>ンス契約に同意する必要があります。                                 | のライセ         |   |
|                                                                                                |              |   |
| ソフトウェア限定保証およびライセンス契約書                                                                          | 1.1          |   |
| ー<br>本ソフトウェアブログラムまたは本製品を使用およびインストールする前に、以下の文書を必ず                                               | ■<br>お読み     |   |
| ください。本ソフトウェアブログラムまたは本製品を使用した場合、このソフトウェア限定保証お。<br>ヤンス契約のすべての条項に拘束されることをお客様が同意したものといたします。同意でき    | よびライ<br>ない場  |   |
| 合、本ソフトウェアブログラムをインストール、コピー、ダウンロード、または本製品を使用するこ<br>合、本ソフトウェアブログラムをインストール、コピー、ダウンロード、または本製品を使用するこ | とはで          |   |
| さま どん。このフライフェアが定体記のよびライビンス実わり架頂に同志しない場合は、木俣ア<br>態で製品をすぐに返送し、購入代金の返金を請求してください。本ソフトウェナプログラムまたは   | 10010<br>(本製 |   |
| 品を第二者に使用させるためにインストールした場合、本ソフトワェアまたは本製品の使用が3<br>の受諾とみなされることをユーザーに通知することに同意したものといたします。           | 2类項          |   |
|                                                                                                |              |   |
| ファームウェア更新<br>ファームウェア更新を実行すると、ブリンタの設定が変更されたり、純正以外または未承認の調                                       |              |   |
| 消耗品、部品、着色料(トナーやイングなど)、ソフトウェア、またはインターフェイスが動作しなく<br>合があります。                                      | なる場          |   |
|                                                                                                | ウェア          |   |
| とないストールした場合、または付属の製品を使用した場合は、以下の契約条件にお客様が行 たものと見なされます。このブリンタは製造元の純正消耗品でのみ動作するように設計されて          | 引意し<br>ており、  |   |
|                                                                                                |              |   |
| 同意(A) 拒                                                                                        | 쟘(D)         |   |

⑥ インストールタイプの選択を行います。

赤枠の[展開]を選択し、[展開完了後に[プリンタの追加ウィザード]を開始]のチェックを確認 し、[開始]をクリックします。

| Windows PCL XL En                                  | nulation System Drive                                        | r (v10.32.0.0)                                                               |                                      |
|----------------------------------------------------|--------------------------------------------------------------|------------------------------------------------------------------------------|--------------------------------------|
|                                                    |                                                              |                                                                              |                                      |
|                                                    |                                                              |                                                                              |                                      |
|                                                    |                                                              |                                                                              |                                      |
| インスト ールタイプ                                         | の選択(I)                                                       |                                                                              |                                      |
|                                                    | 展開                                                           | שור- אבנד                                                                    | ).<br>බා                             |
| 説明(D):                                             |                                                              |                                                                              |                                      |
| 以下で指定された<br>場合、Windowsの<br>します。プリンタド・<br>ストールの種類は、 | 場所にドライバファイルを<br>しプリンタの追加ウィザー<br>ライバは、後で保存した」<br>ネットワークプリンタに接 | :展開します。チェックボックスがオ<br>ド]が開き、プリンタドライバのイン<br>易所からインストールすることもで。<br>続する場合に推奨されます。 | こンになっている<br>ストールが完了<br>きます。このイン<br>▼ |
|                                                    |                                                              |                                                                              |                                      |
| ☑展開完了後に                                            | ブリンタの追加ウィザード                                                 | ]を開始(L)                                                                      |                                      |
| ファイルの展開先フ                                          | オルダ(E):                                                      |                                                                              |                                      |
| C:¥Printer¥Printer                                 | _Software_AEL_XL                                             |                                                                              | ブラウズ…(B)                             |
|                                                    |                                                              |                                                                              |                                      |
|                                                    |                                                              | 開始(S)                                                                        | キャンセル(C)                             |
|                                                    |                                                              |                                                                              |                                      |

[インストールタイプの選択ウィンドウ]

⑦ 上書き確認ウィンドウが表示されます。[はい]をクリックします。
 [上書き確認ウィンドウ]

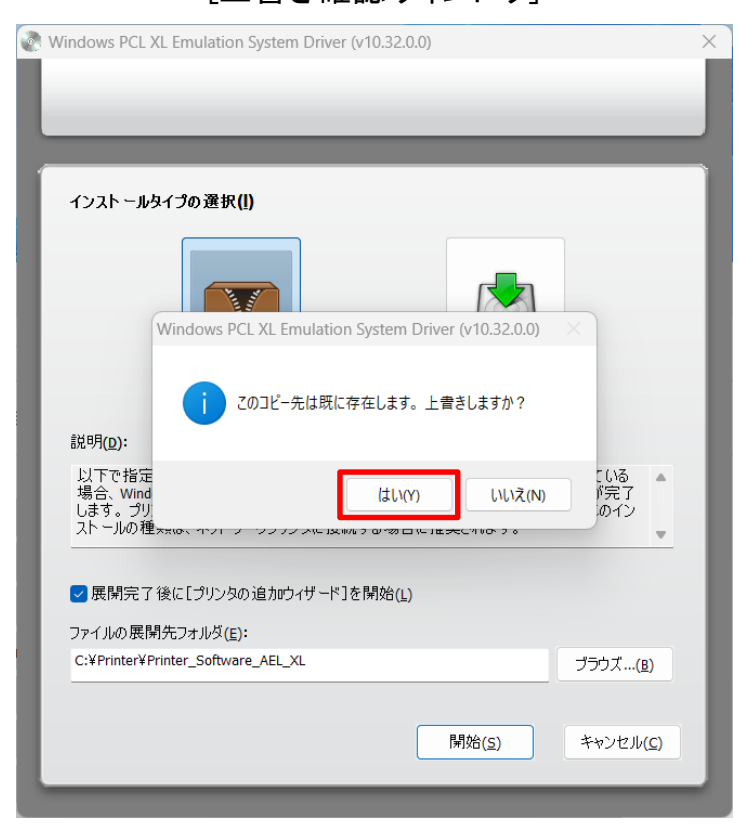

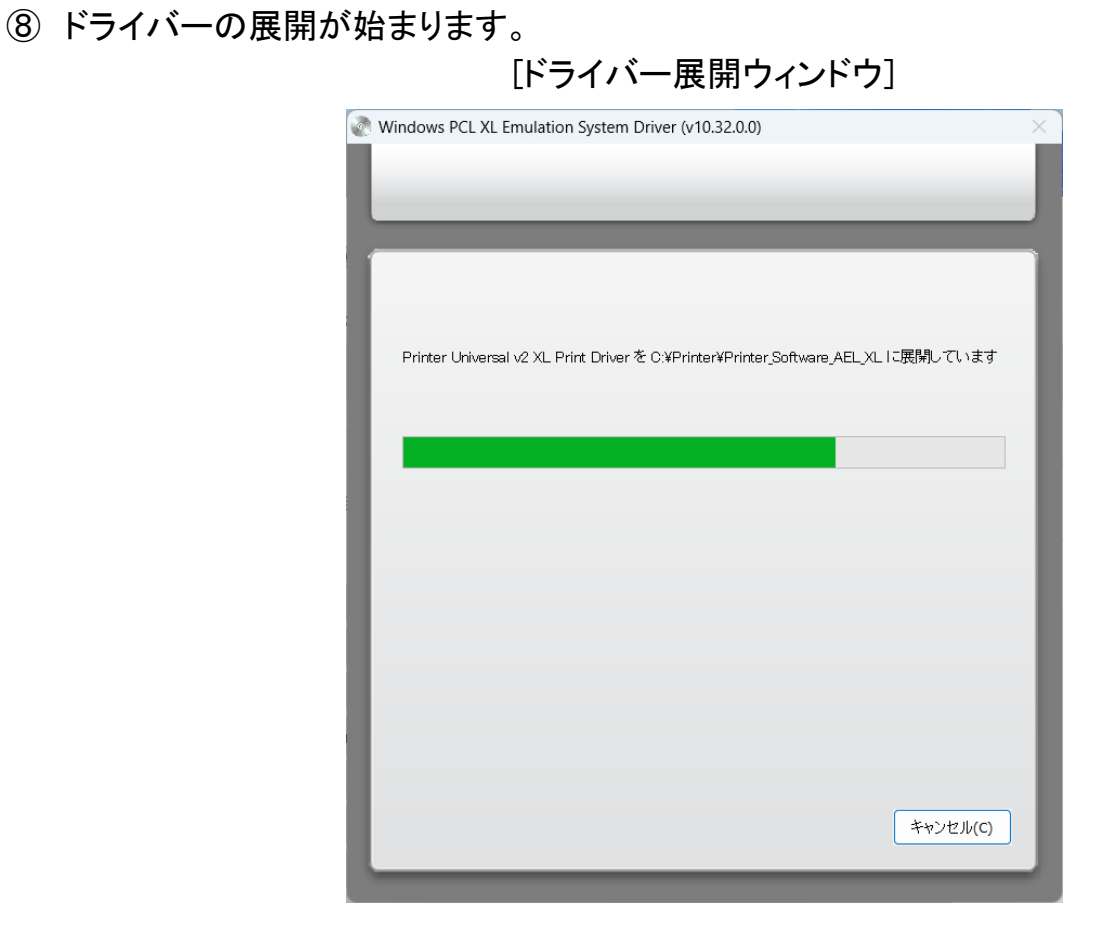

 ⑨ ドライバーの展開が終了すると、「プリンターの追加ウィザード」が開始されます。[IP アドレス またはホスト名を使ってプリンターを追加する]を選択し、「次へ]をクリックします。
 ※ドライバーの展開が終了しても「プリンターの追加ウィザード」が表示されない場合、タスク バーでアイコン状態で待機している事があります。その場合はアイコンをクリックして下さい。

[プリンターの追加ウィザード]

| ſ |                                                                              | ×                         |
|---|------------------------------------------------------------------------------|---------------------------|
|   | ← → 「 ブリンターの追加                                                               |                           |
|   | その他のオプションでプリンターを検索                                                           |                           |
| 0 | ○ 少し古いプリンターを検索する( <u>R</u> )                                                 |                           |
|   | ○ 共有プリンターを名前で選択する( <u>S</u> )                                                |                           |
| , |                                                                              | 参照( <u>R</u> )            |
|   | 例: ¥¥<コンピューター名>¥<プリンター名> または<br>http://<コンピューター名>/printers/<プリンター名>/.printer |                           |
|   | ○ IP アドレスまたはホスト名を使ってプリンターを追加する())                                            |                           |
|   | ○ Bluetooth、ワイヤレス、またはネットワーク検出可能プリンターを追加する(L)                                 |                           |
|   | ○ ローカル プリンターまたはネットワーク プリンターを手動設定で追加する(Q)                                     |                           |
|   |                                                                              |                           |
|   |                                                                              |                           |
|   | 次へ                                                                           | <li>(<u>N</u>) キャンセル</li> |

第2章ドライバー更新(プリンター併用)

① 「デバイスの種類]を[TCP/IP デバイス]に変更します。
 [ホスト名または IP アドレス]にご利用の JP700-LC の IP アドレスを入力します。
 [プリンターを照会して、使用するプリンタードライバーを自動的に選択する]のチェックを外し、
 [次へ]をクリックします。

| ÷ | 帚 プリンターの追加                                  |                                                       | × |
|---|---------------------------------------------|-------------------------------------------------------|---|
|   | ホスト名または IP アドレスを                            | 入力します                                                 |   |
| > | デバイスの種類(T):<br>ホスト名または IP アドレス(A):          | TCP/IP デパイス 〜                                         |   |
|   | ポート名(P):                                    | 192.168.0.251                                         |   |
|   | □ プリンターを照会して、使用するプリンター ドライバーを自動的に選択する(Q)    |                                                       |   |
|   | 自動検出によって WSD プリンターと<br>IPP プリンターを検索するには、ドロッ | TCP/IP プリンターが検出されます。<br>ブダウン メニューから IPP を選択する必要があります。 |   |
|   |                                             | 次へ(N) キャンセノ                                           |   |

[IP アドレス入力ウィンドウ]

① ドライバーを選択します。

製造元一覧から[JEI]を選択し、プリンターの[JEI Universal v2 XL]を選択します。 選択後、[次へ]をクリックします。(製造元は必ず[JEI]を選んで下さい)

[ドライバーの選択ウィンドウ]

|                                                            |                                                                 | $\times$ |
|------------------------------------------------------------|-----------------------------------------------------------------|----------|
| ←                                                          | 一の追加                                                            |          |
| プリンター                                                      | - ドライバーのインストール                                                  |          |
|                                                            | 一覧からプリンターを選択してください。 他のモデルを表示するには、 [Windows Update] をクリックしてください。 |          |
|                                                            | インストール CD からドライバーをインストールするには、[ディスク使用] をクリックしてください。              |          |
| 製造元<br>InfoPrint<br>Intec<br>JEI<br>Katun<br>IAMIFD<br>このド | : Solutions Co.                                                 |          |
|                                                            | 次へ(N) キャンセル                                                     |          |

10 ドライバーのバージョンを選択します。
 [現在のドライバーを置き換える]を選択後、[次へ]をクリックします。
 [ドライバーのバージョン選択ウィンドウ]

|   |                                       | $\times$ |
|---|---------------------------------------|----------|
| ← | 🖶 プリンターの追加                            |          |
|   | どのバージョンのドライバーを使用しますか?                 |          |
|   | 既にこのブリンターのドライバーがインストールされていることを検出しました。 |          |
| 2 |                                       |          |
|   | ○現在インストールされているドライバーを使う(推奨)(U)         |          |
|   | ● 現在のドライバーを置き換える( <u>R</u> )          |          |
|   |                                       |          |
|   |                                       |          |
|   |                                       |          |
|   |                                       |          |
|   |                                       |          |
|   | 次へ(N) キャンセル                           |          |

プリンター名を入力するウィンドウが表示されます。
 任意のプリンター名「JEI JP700-LC」等を入力し、[次へ]をクリックします。
 [プリンター名入力ウィンドウ]

|   |                                                    | × |
|---|----------------------------------------------------|---|
| ~ | 🖶 プリンターの追加                                         |   |
|   |                                                    |   |
|   | ノリンダー名を入力してくたさい                                    |   |
|   | プリンター名(P): JEI JP700-LC                            |   |
|   |                                                    |   |
|   | このプリンターは、JEI Universal v2 XL のドライバーを使ってインストールされます。 |   |
|   |                                                    |   |
|   |                                                    |   |
|   |                                                    |   |
|   |                                                    |   |
|   |                                                    |   |
|   |                                                    |   |
|   |                                                    |   |
|   | 次へ(N) キャンセル                                        |   |

第2章ドライバー更新 (プリンター併用)

(4) プリンターのインストール中です。

| r        |                    | X |
|----------|--------------------|---|
| < 🖶 プリング | ターの注意力ロ            |   |
|          |                    |   |
|          |                    |   |
|          |                    |   |
|          |                    |   |
|          | ゴルックーたインフトールナフィンキオ |   |
|          |                    |   |
|          |                    |   |
|          |                    |   |
|          |                    |   |
|          |                    |   |
|          |                    |   |
|          | 次へ(N) キャンセル        |   |

[インストール進捗ウィンドウ]

① プリンターの共有の設定を行えます。使用環境に合わせて選択してください。
 選択後、[次へ]をクリックします。

[プリンター共有ウィンドウ]

|              |                                                                                                    | $\times$ |
|--------------|----------------------------------------------------------------------------------------------------|----------|
| $\leftarrow$ | 🖶 プリンターの追加                                                                                                    |          |
|              | プリンター共有<br>このプリンターを共有するには、共有名を作成する必要があります。 推奨されている名前を使用するか、または新しく名<br>前を入力してください。 共有名はほかのネットワーク ユーザーによって参照されます。 |          |
|              | ○このプリンターを共有しない(O)                                                                                               |          |
|              | ○このプリンターを共有して、ネットワークのほかのコンピューターから検索および使用できるようにする(S)                                                             |          |
|              | 共有名(H):                                                                                                    |          |
|              | 場所(L):                                                                                                    |          |
|              | באאר(o):                                                                                                    |          |
|              |                                                                                                    |          |
|              |                                                                                                    |          |
|              | 次へ(N) キャンセル                                                                                                    |          |

16 プリンター追加完了ウィンドウが表示されます。[完了]をクリックします。
 [プリンター追加完了ウィンドウ]

| - |                                                                               | $\times$ |
|---|-------------------------------------------------------------------------------|----------|
| < | - 🖶 プリンターの追加                                                                  |          |
|   | JEI JP700-LC が正常に追加されました                                                      |          |
|   | プリンターが正しく動作していることを確認したり、 プリンターのトラブルシューティング情報を表示したりするには、 テスト ペー<br>ジを印刷してください。 |          |
|   | テスト ページの印刷(P)                                                                 |          |
|   |                                                                               |          |
|   |                                                                               |          |
|   |                                                                               |          |
|   |                                                                               |          |
|   | 完了(F) キャンセル                                                                   |          |

- ① パソコンを再起動してください。
- 18 4.1 章の手順を実行し、デバイスとプリンター画面を表示します。
- ①「プリンター」にある JP700-LC 用アイコンに対し、
   「第3章プリンタードライバーの初期設定」の手順を実行してください。
   ※追加したドライバーのプリンター名を変更する場合、「第3章プリンタードライバーの初期
   設定」を実施する前に変更して下さい。初期設定を行っても、プリンター名を変更すると
   設定がデフォルトに戻ってしまいます。

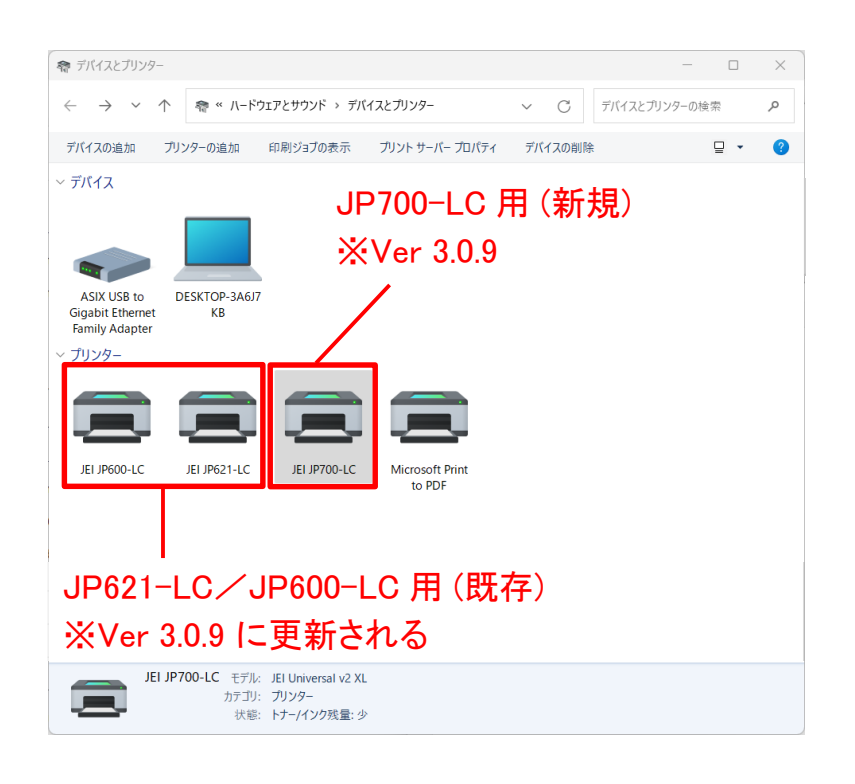

第2章ドライバー更新(プリンター併用)

② JP700-LC 用のドライバー(Ver 3.0.9)をインストールした時点で、JP600-LC/JP621-LC のドライバーもバージョンが更新されます。(Ver 2.7.3⇒ Ver 3.0.9) その際、プリンタープロパティの基本設定で、古いバージョンから引き継がれない設定値があるため、「プリンター」画面にあるすべての JP600-LC/JP621-LC 用アイコンに対し、「3.1.2 プロパティの基本設定」の手順を実行してください。

以上でプリンタードライバーの更新は完了です。

#### 第2章ドライバー更新(プリンター併用)

#### 2.1.1.2. ローカル(USB) 接続で使用する場合

- ※ パソコンとプリンターの接続はまだ行わないでください。
- ① コンピューターの電源をオンにして、Windows を起動します。
- ② JEI JP700-LC Printer Driver CD-ROM を CD-ROM/DVD ドライブに入れます。CD-ROM の [JEI JP700-LC Driver]フォルダーにある[Printer\_Software\_AEL\_PCL\_XL\_Emul\_309.exe]を起動 します。

[ユーザーアカウント制御警告ウィンドウ]

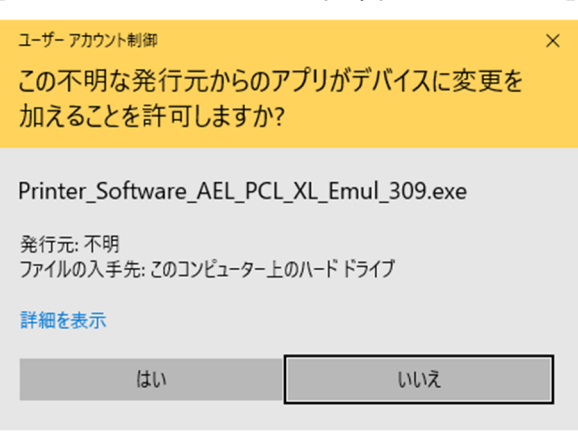

- ③ [はい]をクリックして変更の許可を行います。
- ④ [Printer\_Software\_AEL\_PCL\_XL\_Emul.exe]起動中の表示です。

[Windows PCL XL Emulation System Driver (v10.32.0.0)]

| Representation System Driver (v10.32.0.0) |     |      | $\times$ |
|-------------------------------------------|-----|------|----------|
| Extracting files to temporary folder      |     |      |          |
| Extracting Drivers¥x86_x64¥printXL.msi    |     |      |          |
| Installation progress                     |     |      |          |
| Insta                                     | all | Cano | el       |

#### ⑤ ライセンス契約が表示されます。 ライセンス契約を最後までスクロールし、[同意]をクリックします。 [ライセンス契約表示ウィンドウ]

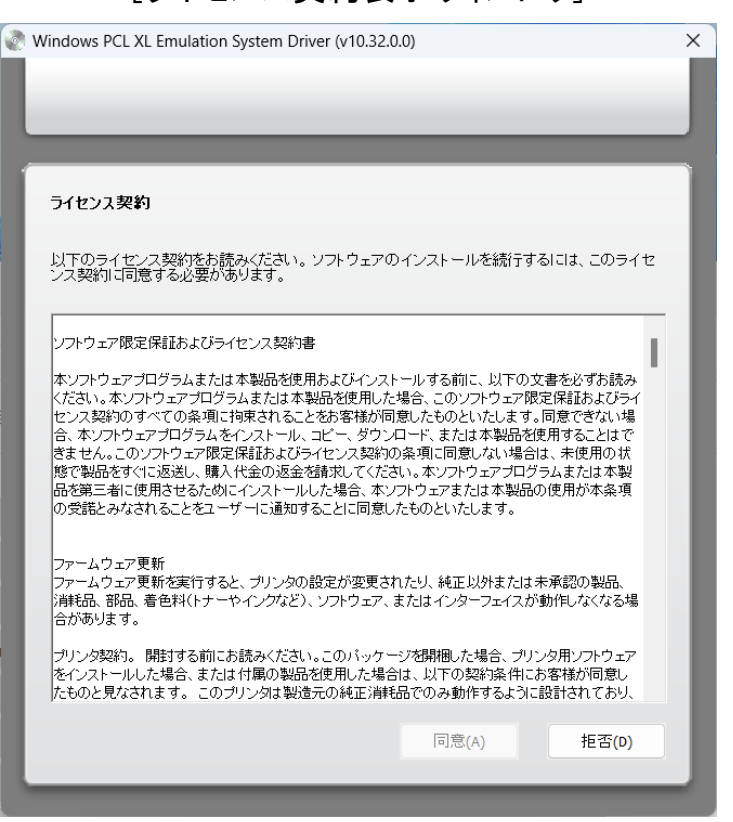

⑥ インストールタイプの選択を行います。[インストールのみ]を選択し、[開始]をクリックします。 [インストールタイプの選択ウィンドウ]

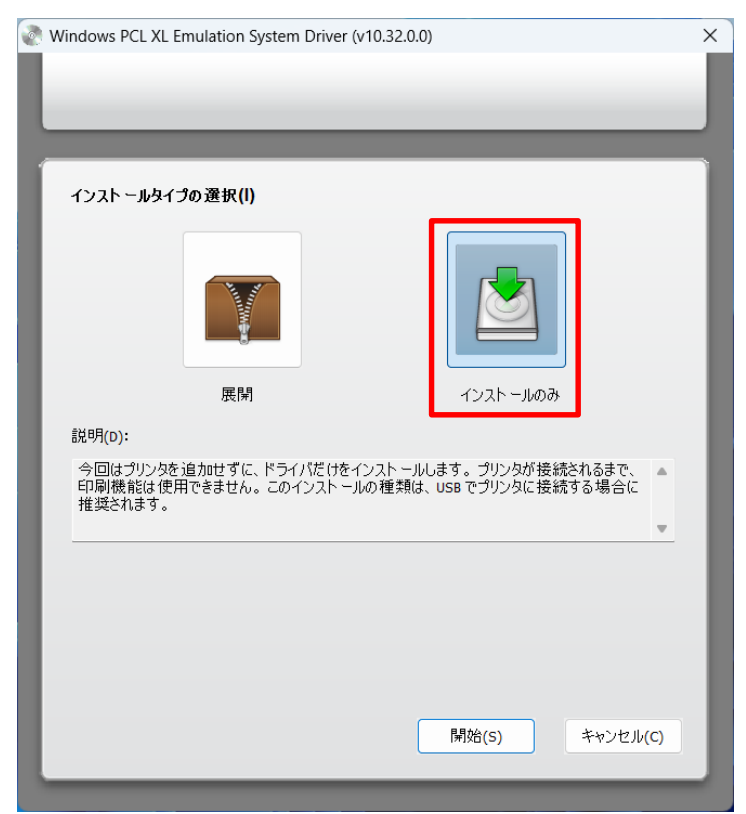

⑦ ドライバーのインストールが行われます。下記の画面が消えればインストール完了です。 [インストール進捗ウィンドウ]

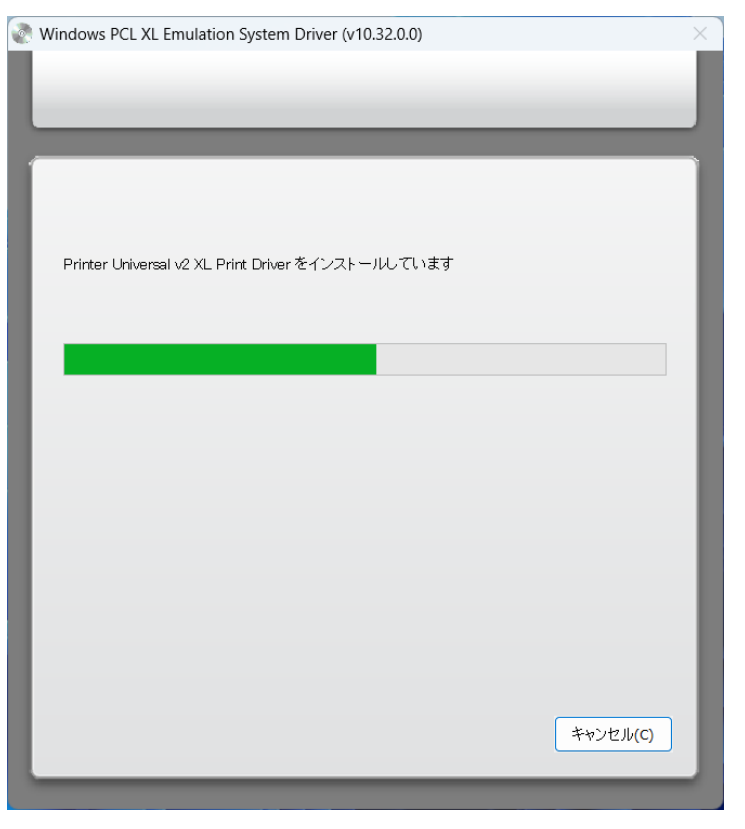

- ⑧ 4.1 章の手順を実行し、デバイスとプリンター画面を表示します。
- ③ この状態で、パソコンとプリンターを USB ケーブルで接続し、JP700-LC の電源を入れます。
   画面の未指定の領域に、「JEI JP700-LC」のプリンターアイコンが表示されます。

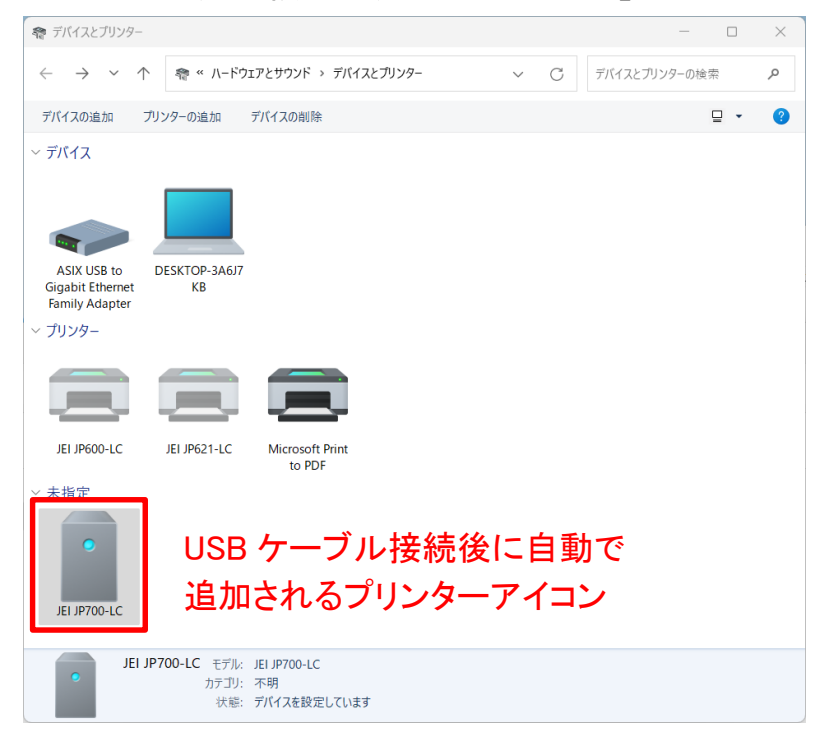

① しばらくすると、アイコンが未指定の領域からプリンターの領域に移動します。
 ※すでに「JEI Universal v2 XL」アイコンが存在する場合、

作成されるアイコン名は「JEI Universal v2 XL (1 コピー)」となります。

| 希 デバイスとプリンター                                 |                    |                                                    |                           |                             | - 0      | × |
|----------------------------------------------|--------------------|----------------------------------------------------|---------------------------|-----------------------------|----------|---|
| $\leftarrow \rightarrow \checkmark \uparrow$ | �� ≪ ハードウ          | エアとサウンド > デバィ                                      | (スとプリンター                  | <ul> <li>C デバイスと</li> </ul> | プリンターの検索 | Q |
| デバイスの追加 プリ                                   | ンターの追加             | 印刷ジョブの表示                                           | プリント サーバー プロパティ           | デバイスの削除                     | □ •      | ? |
| ~ デバイス                                       |                    |                                                    |                           |                             |          |   |
| ASIX USB to D<br>Gigabit Ethernet            | ESKTOP-3A6J7<br>KB |                                                    |                           |                             |          |   |
| Family Adapter                               |                    |                                                    |                           |                             |          |   |
|                                              |                    |                                                    |                           |                             |          |   |
| JEI JP600-LC                                 | JEI JP621-LC       | JEI Universal v2<br>XL                             | Microsoft Print<br>to PDF |                             |          |   |
|                                              |                    |                                                    |                           |                             |          |   |
|                                              |                    |                                                    |                           |                             |          |   |
|                                              |                    |                                                    |                           |                             |          |   |
|                                              |                    |                                                    |                           |                             |          |   |
| JEI Un                                       | iversal v2 XL<br>t | モデル: JEI Universal<br>コテゴリ: プリンター<br>状態: キューに 0 個の | v2 XL<br>Dドキュメント          |                             |          |   |

- ⑪ パソコンを再起動してください。
- 12 4.1 章の手順を実行し、デバイスとプリンター画面を表示します。
- 「プリンター」にある JP700-LC 用アイコンの名称を変更します。
   アイコンを右クリックし、メニューの[プリンターのプロパティ]をクリックします。

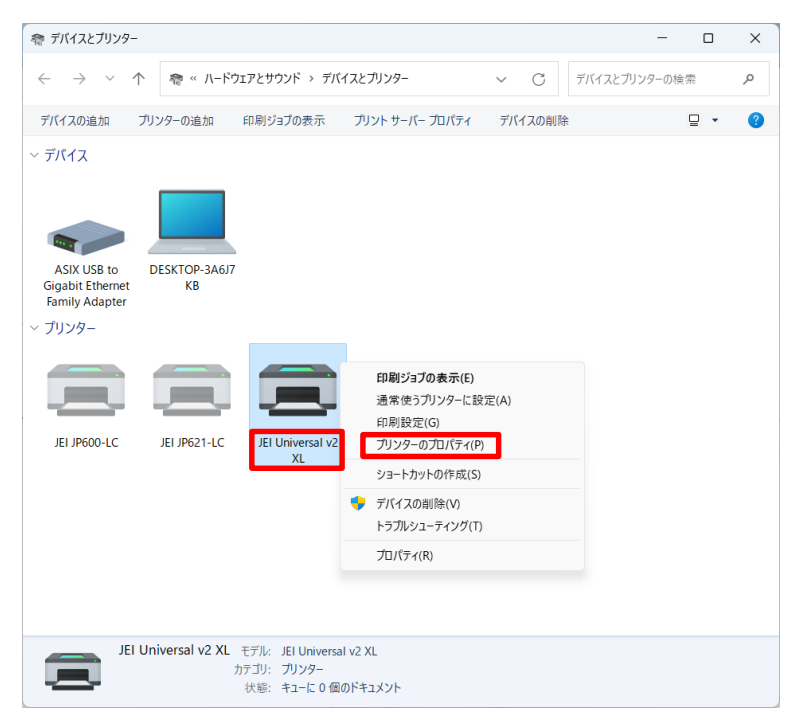

① [全般]タブのプリンター名に任意のプリンター名「JEI JP700-LC」等を入力し、[OK]をクリックします。

| I JEI Universal         | V2 XL /U/   | 171      |      |        |       |        |      |         |      |         |  |
|-------------------------|-------------|----------|------|--------|-------|--------|------|---------|------|---------|--|
| ·般 共有                   | ボート         | 詳細設定     | 色の管理 | セキュリティ | 設定    | オーバーレイ | フォント | ジョブアカウン | ティング | バージョン情報 |  |
|                         | iei jp700-l | C        |      |        |       |        |      |         |      |         |  |
| 場所(L):                  |             |          |      |        |       |        |      |         |      |         |  |
|                         |             |          |      |        |       |        |      |         |      |         |  |
|                         |             |          |      |        |       |        |      |         |      |         |  |
| _                       |             |          |      |        |       |        |      |         |      |         |  |
| モデル(O): J               | El Universa | al v2 XL |      |        |       |        |      |         |      |         |  |
| 機能<br>色:はい              |             |          | 利用可能 | な用紙:   |       |        |      |         |      |         |  |
| 両面: はい                  |             |          | A4   |        |       |        |      |         |      |         |  |
| ホチキス止め: 1<br>速度: 42 ppp | いいえ<br>n    |          |      |        |       |        |      |         |      |         |  |
| 最高解像度:                  | 1200 dpi    |          |      |        |       | -      |      |         |      |         |  |
|                         |             |          |      |        |       |        |      |         |      |         |  |
|                         |             | 基本設定     | E(E) | テスト ペー | ジの印刷( | T)     |      |         |      |         |  |
|                         |             |          |      |        |       |        | _    |         |      |         |  |
|                         |             |          |      |        |       |        |      |         |      |         |  |

①「プリンター」にある JP700-LC 用アイコンに対し、
 「第3章 プリンタードライバーの初期設定」の手順を実行してください。
 ※追加したドライバーのプリンター名を変更する場合、「第3章 プリンタードライバーの初期
 設定」を実施する前に変更して下さい。初期設定を行っても、プリンター名を変更すると
 設定がデフォルトに戻ってしまいます。

| 奇 デバイスとプリンター                                                                                        |                                                                                          |                                                                         |                                     | - 🗆 X       |
|----------------------------------------------------------------------------------------------------|------------------------------------------------------------------------------------------|-------------------------------------------------------------------------|-------------------------------------|-------------|
| $\leftarrow \  \  \rightarrow \  \   \land \  \   \land$                                            | 零 ≪ ハードウェアとサウンド                                                                          | > デバイスとプリンター                                                            | <ul> <li>C</li> <li>デバイス</li> </ul> | とプリンターの検索 👂 |
| デバイスの追加 プリ                                                                                          | リンターの追加 印刷ジョブの:                                                                          | 表示 ブリント サーバー プロパティ                                                      | デバイスの削除                             | ⊒ - ?       |
| - FILA<br>ASIX USB to<br>Gigabit Ethernet<br>Family Adapter<br>- TIJ 29-<br>JEI JP600-LC<br>JP6000- | )<br>DESKTOP-3А6J7<br>КВ<br>JEI JP621-LC<br>JEI JP621-LC<br>JEI JP621-LC<br>JEI JP621-LC | IP700-LC月<br>※Ver 3.0.9<br>Microsoft Print<br>to PDF<br>I-LC月(既<br>新文わる | 月(新規)<br>存)                         |             |
| JEI JP                                                                                              | <b>700-LC</b> モデル: JEI Universa<br>カテゴリ: プリンター<br>状態: キューに 0 個                           | il v2 XL<br>のドキュメント                                                     |                                     |             |

 ① JP700-LC 用のドライバー(Ver 3.0.9)をインストールした時点で、JP600-LC/JP621-LC の ドライバーもバージョンが更新されます。(Ver 2.7.3⇒ Ver 3.0.9) その際、プリンタープロパティの基本設定で、古いバージョンから引き継がれない設定値があ

第2章ドライバー更新(プリンター併用)

るため、「プリンター」にあるすべての JP00-LC/JP621-LC 用アイコンに対し、 「3.1.2 プロパティの基本設定」の手順を実行してください。

以上でプリンタードライバーの更新は完了です。

### 2.2. JP600-LC/JP621-LC から JP700-LC に置き換える場合

JP600-LC/JP621-LC の使用を停止し、JP700-LC に置き換える場合の更新手順を説明します。

#### 2.2.1. Windows11/Windows10の場合

#### 2.2.1.1. ネットワーク接続で使用する場合

- ※ JP700-LC をネットワーク接続で使用する場合、あらかじめ LAN ケーブルをイーサネットポートに接続し、プリンター本体に IP アドレスが設定されている必要があります。 (プリンター本体のIPアドレス設定は、第5章を参照してください。)
- ① JP700-LC とパソコンを LAN ケーブルで接続します。パソコン、JP700-LC の電源をオンにして、Windows を起動します。
- ② JEI JP700-LC Printer Driver CD-ROM を CD-ROM/DVD ドライブに入れます。CD-ROM の [JEI JP700-LC Driver]フォルダーにある[Printer\_Software\_AEL\_PCL\_XL\_Emul\_309.exe]を起 動します。

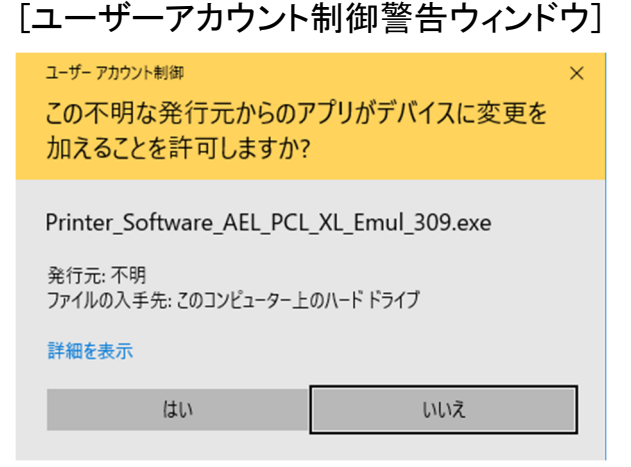

③ [はい]をクリックして変更の許可を行います。

| 4 | [Printer_Software_AEL_PCL_XL_Emul.exe]起動中の表示です。       |
|---|-------------------------------------------------------|
|   | [Windows PCL XL Emulation System Driver (v10.32.0.0)] |

| Windows PCL XL Emulation System Driver (v10.32.0.0) | _    |       | $\times$ |
|-----------------------------------------------------|------|-------|----------|
| Extracting files to temporary folder                |      |       |          |
|                                                     |      |       |          |
|                                                     |      |       |          |
|                                                     |      |       |          |
|                                                     |      |       |          |
|                                                     |      |       |          |
| l<br>Extracting Drivers¥x86_x64¥printXL.msi         |      |       |          |
| Installation progress                               |      |       |          |
|                                                     |      |       |          |
| Inst                                                | tall | Cance |          |

⑤ ライセンス契約が表示されます。
 ライセンス契約を最後までスクロールし、[同意]をクリックします。
 [ライセンス契約表示ウィンドウ]

| Nindows PCL XL Emulation System Driver (v10.32.0.0)                                              |              | > |
|--------------------------------------------------------------------------------------------------|--------------|---|
|                                                                                                  |              |   |
|                                                                                                  |              |   |
|                                                                                                  |              |   |
| ライセンス契約                                                                                          |              |   |
|                                                                                                  |              |   |
| 以下のライセンス契約をお読みください。ソフトウェアのインストールを続行するには、こ<br>ンス契約に同意する必要があります。                                   | のライセ         |   |
|                                                                                                  |              |   |
| ソフトウェア限定保証およびライセンス契約書                                                                            | 1.1          |   |
| ー<br>本ソフトウェアブログラムまたは本製品を使用およびインストールする前に、以下の文書を必ず                                                 | ■<br>お読み     |   |
| ください。本ソフトウェアブログラムまたは本製品を使用した場合、このソフトウェア限定保証お。<br>ヤンス契約のすべての条項に拘束されることをお客様が同意したものといたします。同意でき      | よびライ<br>ない場  |   |
| 合、本ソフトウェアブログラムをインストール、コピー、ダウンロード、または本製品を使用するこ<br>合、本ソフトウェアブログラムをインストール、コピー、ダウンロード、または本製品を使用するこ   | とはで          |   |
| さま こん。このフレフェアルと「Rain & USA ビンス実わり架内に同志しない場合は、不住が<br>態で製品をすぐに返送し、購入代金の返金を請求してください。本ソフトウェナプログラムまたは | 10010<br>(本製 |   |
| 品を第二者に使用させるためにインストールした場合、本ソフトワェアまたは本製品の使用が3<br>の受諾とみなされることをユーザーに通知することに同意したものといたします。             | 2类項          |   |
|                                                                                                  |              |   |
| ファームウェア更新<br>ファームウェア更新を実行すると、ブリンタの設定が変更されたり、純正以外または未承認の調                                         |              |   |
| 消耗品、部品、着色料(トナーやイングなど)、ソフトウェア、またはインターフェイスが動作しなく<br>合があります。                                        | なる場          |   |
|                                                                                                  | ウェア          |   |
| とないストールした場合、または付属の製品を使用した場合は、以下の契約条件にお客様が行 たものと見なされます。このブリンタは製造元の純正消耗品でのみ動作するように設計されて            | 引意し<br>ており、  |   |
|                                                                                                  |              |   |
| 同意(A) 拒                                                                                          | 쟘(D)         |   |

⑥ インストールタイプの選択を行います。

赤枠の[展開]を選択し、[展開完了後に[プリンタの追加ウィザード]を開始]のチェックを確認 し、[開始]をクリックします。

| Windows PCL XL En                                  | nulation System Drive                                        | r (v10.32.0.0)                                                               |                                      |
|----------------------------------------------------|--------------------------------------------------------------|------------------------------------------------------------------------------|--------------------------------------|
|                                                    |                                                              |                                                                              |                                      |
|                                                    |                                                              |                                                                              |                                      |
|                                                    |                                                              |                                                                              |                                      |
| インスト ールタイプ                                         | の選択(I)                                                       |                                                                              |                                      |
|                                                    | 展開                                                           | שור- אבנד                                                                    | ).<br>බා                             |
| 説明(D):                                             |                                                              |                                                                              |                                      |
| 以下で指定された<br>場合、Windowsの<br>します。プリンタド・<br>ストールの種類は、 | 場所にドライバファイルを<br>しプリンタの追加ウィザー<br>ライバは、後で保存した」<br>ネットワークプリンタに接 | :展開します。チェックボックスがオ<br>ド]が開き、プリンタドライバのイン<br>易所からインストールすることもで。<br>続する場合に推奨されます。 | こンになっている<br>ストールが完了<br>きます。このイン<br>▼ |
|                                                    |                                                              |                                                                              |                                      |
| ☑展開完了後に                                            | ブリンタの追加ウィザード                                                 | ]を開始(L)                                                                      |                                      |
| ファイルの展開先フ                                          | オルダ(E):                                                      |                                                                              |                                      |
| C:¥Printer¥Printer                                 | _Software_AEL_XL                                             |                                                                              | ブラウズ…(B)                             |
|                                                    |                                                              |                                                                              |                                      |
|                                                    |                                                              | 開始(S)                                                                        | キャンセル(C)                             |
|                                                    |                                                              |                                                                              |                                      |

[インストールタイプの選択ウィンドウ]

⑦ 上書き確認ウィンドウが表示されます。[はい]をクリックします。
 [上書き確認ウィンドウ]

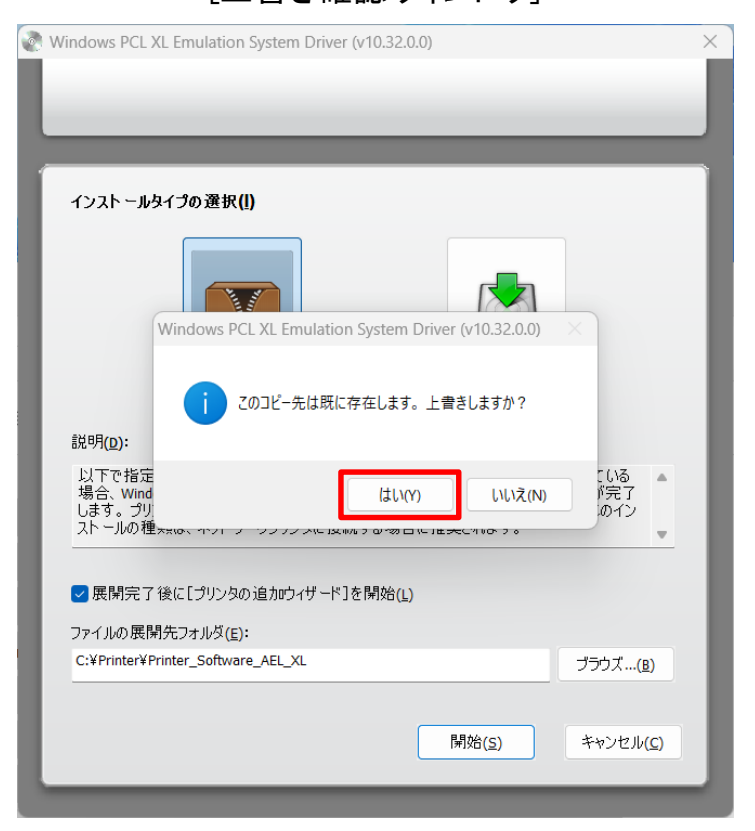

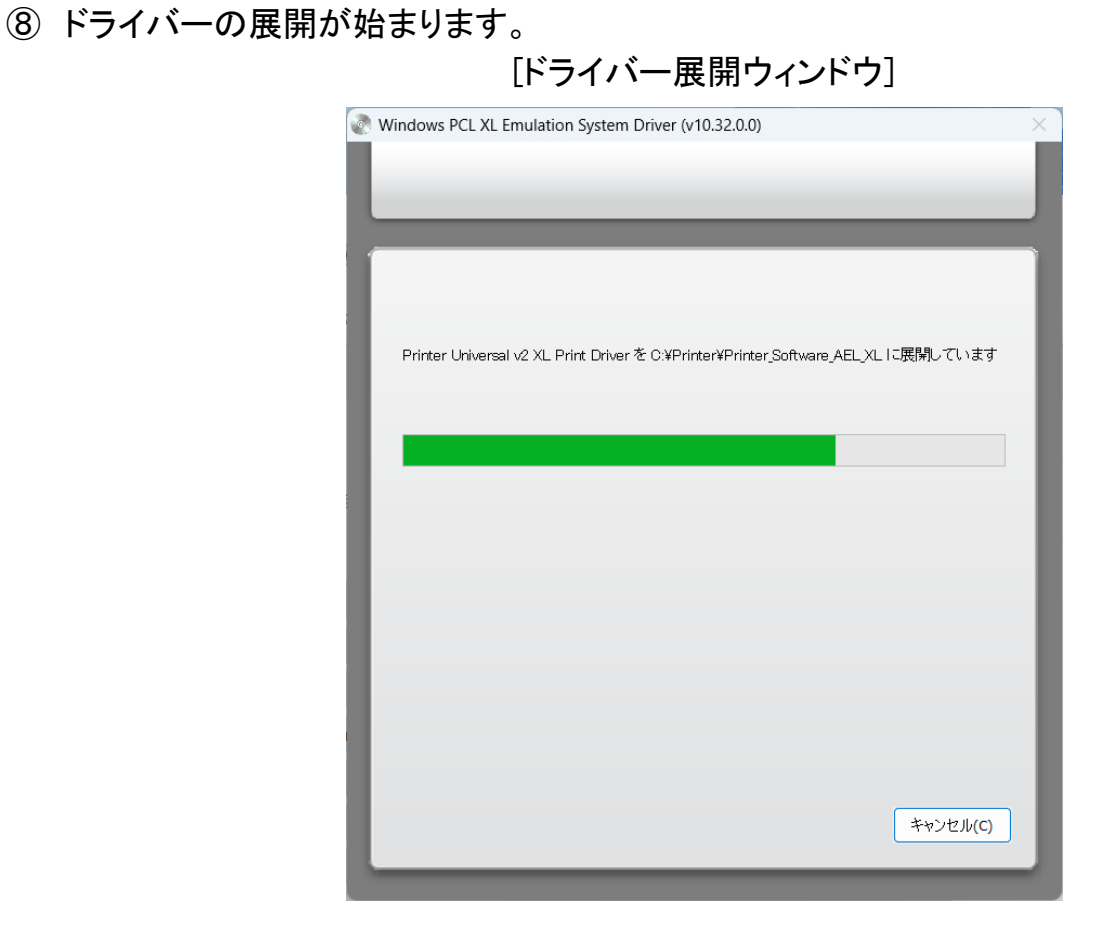

⑨ ドライバーの展開が終了すると、[プリンターの追加ウィザード]が開始されます。[IP アドレス またはホスト名を使ってプリンターを追加する]を選択し、[次へ]をクリックします。 ※ドライバーの展開が終了しても[プリンターの追加ウィザード]が表示されない場合、タスク バーでアイコン状態で待機している事があります。その場合はアイコンをクリックして下さい。

[プリンターの追加ウィザード]

|   |                                                                              | ×  |
|---|------------------------------------------------------------------------------|----|
| ~ | ➡ プリンターの追加                                                                   |    |
|   | その他のオプションでプリンターを検索                                                           |    |
| , | ○ 少し古いプリンターを検索する( <u>R</u> )                                                 |    |
|   | ○ 共有プリンターを名前で選択する( <u>S</u> )                                                |    |
|   | 参照(R                                                                         | )  |
|   | 例: ¥¥<コンピューター名>¥<ブリンター名> または<br>http://<コンピューター名>/printers/<プリンター名>/.printer |    |
|   | ● IP アドレスまたはホスト名を使ってプリンターを追加する( <u>1</u> )                                   |    |
|   | ○ Bluetooth、ワイヤレス、またはネットワーク検出可能プリンターを追加する(L)                                 |    |
|   | ○ ローカル プリンターまたはネットワーク プリンターを手動設定で追加する(Q)                                     |    |
|   |                                                                              |    |
|   |                                                                              |    |
|   | 次へ(N) キャン                                                                    | セル |

第2章ドライバー更新(プリンター置き換え)

① [デバイスの種類]を[TCP/IP デバイス]に変更します。
 [ホスト名または IP アドレス]にご利用の JP700-LC の IP アドレスを入力します。
 [プリンターを照会して、使用するプリンタードライバーを自動的に選択する]のチェックを外し、
 [次へ]をクリックします。

|              | L1F                                                             | 「「「「」」、「」、「」、「」、「」、「」、「」、「」、「」、「」、「」、「」、                                            |          |
|--------------|-----------------------------------------------------------------|-------------------------------------------------------------------------------------|----------|
|              |                                                                 |                                                                                     | $\times$ |
| $\leftarrow$ | 🖶 プリンターの追加                                                      |                                                                                     |          |
|              | ホスト名または IP アドレス                                                 | を入力します                                                                              |          |
|              | デバイスの種類(T):                                                     | TCP/IP デパイス 〜                                                                       |          |
|              | ホスト名または IP アドレス(A):                                             | 192.168.0.251                                                                       |          |
|              | ポート名(P):                                                        | 192.168.0.251                                                                       |          |
|              | □ ブリンターを照会して、使用する<br>自動検出によって WSD ブリンター/<br>IPP ブリンターを検索するには、ドロ | ブリンター ドライバーを自動的に選択する(Q)<br>と TCP/IP プリンターが検出されます。<br>ップダウン メニューから IPP を選択する必要があります。 |          |
|              |                                                                 | 次へ(N) キャンセ                                                                          | JL       |

[IP アドレス入力ウィンドウ]

① ドライバーを選択します。

製造元一覧から[JEI]を選択し、プリンターの[JEI Universal v2 XL]を選択します。 選択後、[次へ]をクリックします。(製造元は必ず[JEI]を選んで下さい。)

[ドライバーの選択ウィンドウ]

|                                                                                                    | $\times$ |
|----------------------------------------------------------------------------------------------------|----------|
| ← → プリンターの追加                                                                                                  |          |
| プリンター ドライバーのインストール                                                                                            |          |
| 一覧からプリンターを選択してください。他のモデルを表示するには、[Windows Update] をクリックしてくだい。                                                  | đ        |
| インストール CD からドライバーをインストールするには、[ディスク使用] をクリックしてください。                                                            |          |
| 製造元<br>InfoPrint Solutions Co.<br>Intec<br>JEI<br>Katun<br>I AMUED<br>このドライバーはデジタル署名されています。<br>ドライバーの署名が重要な理由 |          |
| · 次へ(N) キャンセ                                                                                                  | JL J     |

#### 第2章ドライバー更新(プリンター置き換え)

10 ドライバーのバージョンを選択します。
 [現在のドライバーを置き換える]を選択後、[次へ]をクリックします。
 [ドライバーのバージョン選択ウィンドウ]

|   |                                       | ×     |
|---|---------------------------------------|-------|
| ← | 🖶 プリンターの追加                            |       |
|   | どのバージョンのドライバーを使用しますか?                 |       |
|   |                                       |       |
|   | 既にこのプリンターのドライバーがインストールされていることを検出しました。 |       |
| > |                                       |       |
|   | ○現在インストールされているドライバーを使う(推奨)(U)         |       |
| 1 | ● 現在のドライバーを置き換える(R)                   |       |
|   |                                       |       |
|   |                                       |       |
|   |                                       |       |
|   |                                       |       |
|   |                                       |       |
|   |                                       |       |
|   | 次へ(N)                                 | キャンセル |

プリンター名を入力するウィンドウが表示されます。
 任意のプリンター名「JEI JP700-LC」等を入力し、[次へ]をクリックします。
 [プリンター名入力ウィンドウ]

|   |                                                    | × |
|---|----------------------------------------------------|---|
| ← | 🖶 プリンターの追加                                         |   |
|   | プリンター名を入力してください                                    |   |
|   | ノリノダー名(P): JEI JP700-LC                            |   |
|   | このプリンターは、JEI Universal v2 XL のドライバーを使ってインストールされます。 |   |
|   |                                                    |   |
|   |                                                    |   |
|   |                                                    |   |
|   |                                                    |   |
|   |                                                    |   |
|   | 次へ(N) キャンセル                                        |   |

(4) プリンターのインストール中です。

|        |              |       |                | ×       |
|--------|--------------|-------|----------------|---------|
| 🔶 🖶 プリ | ンターの追加       |       |                |         |
|        |              |       |                |         |
|        |              |       |                |         |
|        |              |       |                |         |
|        |              |       |                |         |
|        |              |       |                |         |
|        | ブリンターをインストール | しています |                |         |
|        |              |       |                |         |
|        |              |       |                |         |
|        |              |       |                |         |
|        |              |       |                |         |
|        |              |       |                |         |
|        |              |       |                | <i></i> |
|        |              |       | 次へ( <u>N</u> ) | キャンセル   |

[インストール進捗ウィンドウ]

(15) プリンター共有ウィンドウが表示されます。[次へ]をクリックします。 [プリンター共有ウィンドウ]

| <u>r</u> | 🖶 プリンターの追加                        |                                                                         |  |
|----------|-----------------------------------|-------------------------------------------------------------------------|--|
|          | プリンター共有                           |                                                                         |  |
|          | このプリンターを共有するには、<br>前を入力してください。共有名 | . 共有名を作成する必要があります。推奨されている名前を使用するか、または新しく名<br>はほかのネットワーク ユーザーによって参照されます。 |  |
|          | ● このプリンターを共有しない                   | \(O)                                                                    |  |
|          | ○ このプリンターを共有して、                   | ネットワークのほかのコンピューターから検索および使用できるようにする(S)                                   |  |
|          | 十十万八百                             |                                                                         |  |
|          | 共有名(H);                           |                                                                         |  |
|          | 共有名(H):<br>場所(L):                 |                                                                         |  |

① プリンター追加完了ウィンドウが表示されます。[完了]をクリックします。 [プリンター追加完了ウィンドウ]

|                                                                             | $\times$ |
|-----------------------------------------------------------------------------|----------|
| ← 🖶 プリンターの追加                                                                |          |
| JEI JP700-LC が正常に追加されました                                                    |          |
| プリンターが正しく動作していることを確認したり、プリンターのトラブルシューティング情報を表示したりするには、<br>テスト ページを印刷してください。 |          |
| テスト ページの印刷(P)                                                               |          |
|                                                                             |          |
|                                                                             |          |
|                                                                             |          |
|                                                                             |          |
| 完了(F) キャンセル                                                                 |          |

- ① パソコンを再起動してください。
- 18 4.1 章の手順を実行し、デバイスとプリンター画面を表示します。
- ①「プリンター」にある JP700-LC 用アイコンに対し、
   「第3章プリンタードライバーの初期設定」の手順を実行してください。
   ※追加したドライバーのプリンター名を変更する場合、「第3章プリンタードライバーの初期
   設定」を実施する前に変更して下さい。初期設定を行っても、プリンター名を変更すると
   設定がデフォルトに戻ってしまいます。

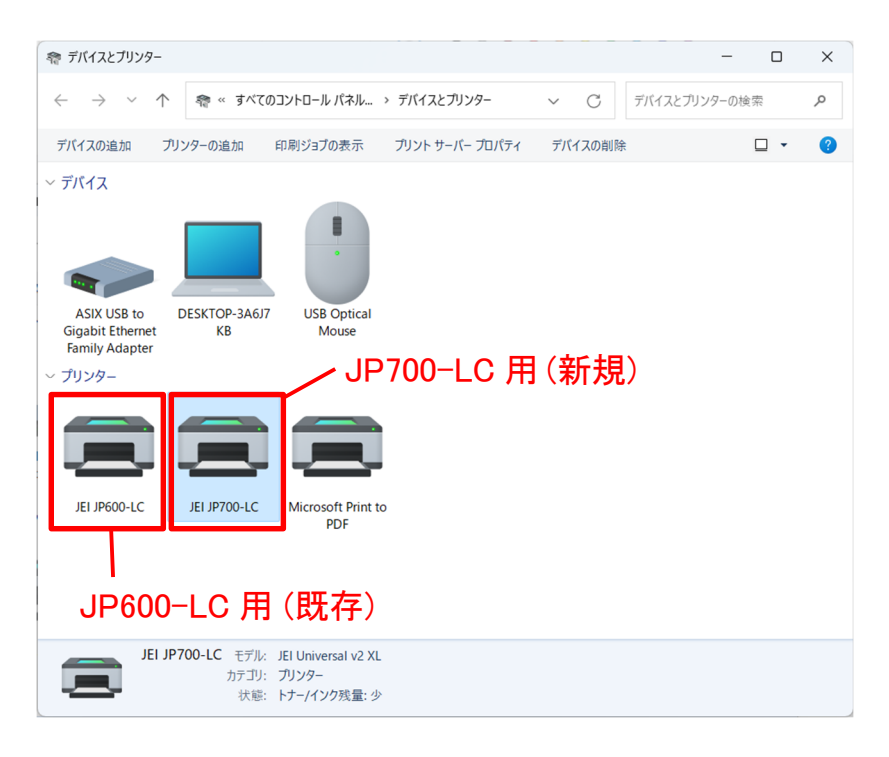

②「プリンター」画面に残っている不要になった JP600-LC/JP621-LC のドライバーを削除します。

削除するプリンターアイコンを右クリックし、メニューの[デバイスの削除]をクリックします。

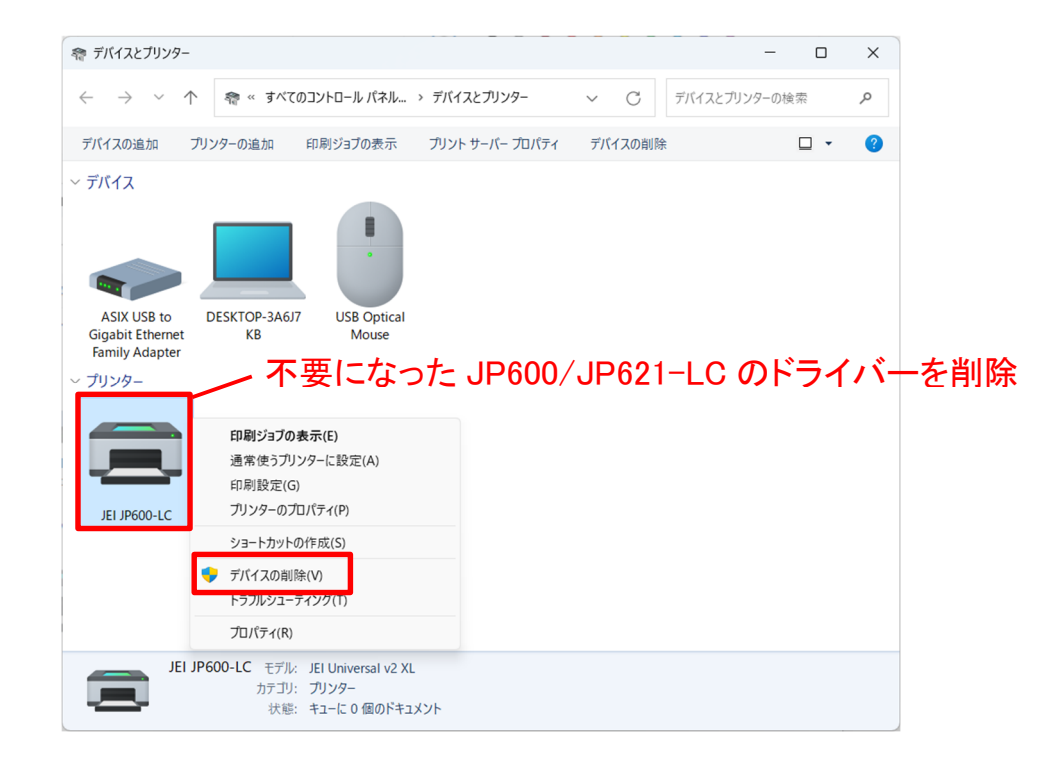

#### ② デバイスの削除画面で[はい]をクリックします。

| デバイス | の削除           |        |        |
|------|---------------|--------|--------|
|      | このデバイスを削除しますか | ?      |        |
|      | JEI JP600-LC  |        |        |
|      | [             | (はい(Y) | いいえ(N) |

以上でプリンタードライバーの更新は完了です。

#### 2.2.1.2. ローカル(USB) 接続で使用する場合

- ① コンピューターの電源をオンにして、Windows を起動します。
- ② 4.1 章の手順を実行し、デバイスとプリンター画面を表示します。
- ③「JEI Universal v2 XL」ドライバーを使用しているすべてのプリンターアイコンを削除します。 プリンターアイコンを右クリックし、メニューの[デバイスの削除]をクリックします。

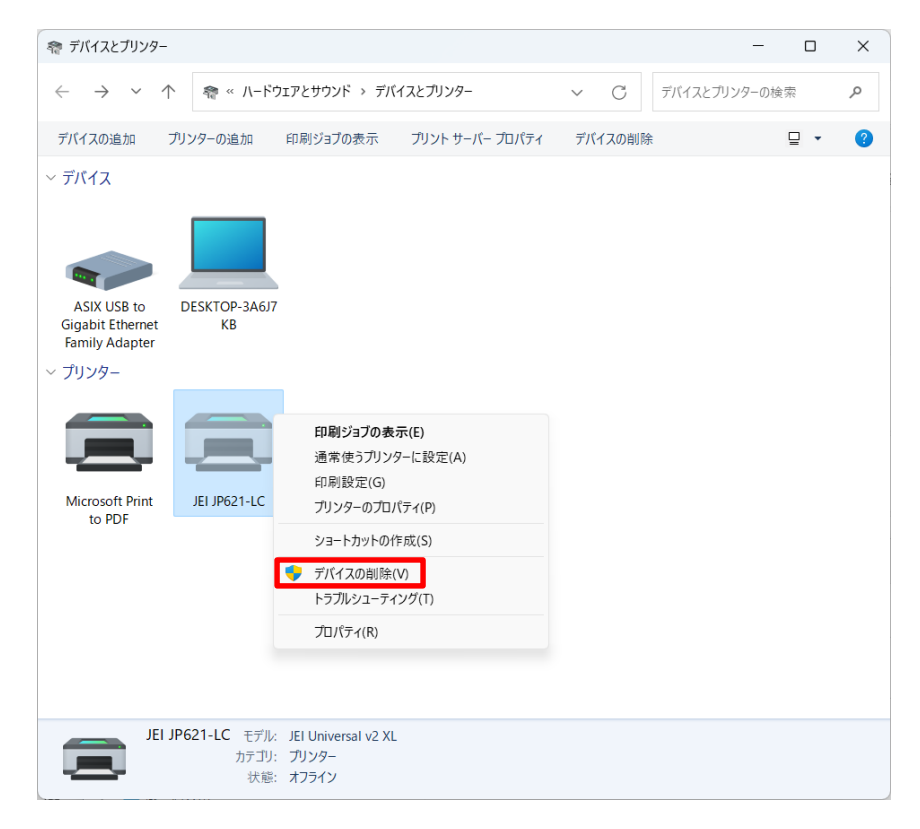

④ デバイスの削除画面で[はい]をクリックします。

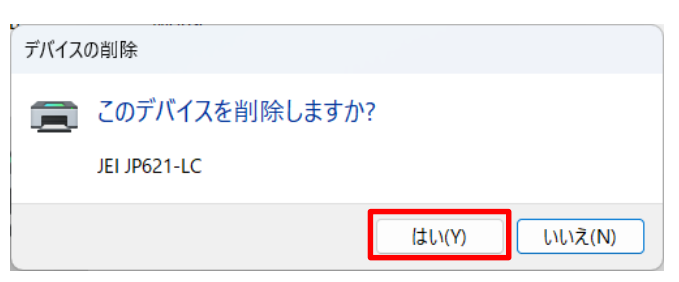

⑤ 1.1.2 章のローカル(USB) 接続でのドライバー新規インストール手順を実行してください。
 ※1.1.2 章の⑪(ドライバーインストール完了時点)でパソコンを再起動してください。

以上でプリンタードライバーの更新は完了です。

# 第3章 プリンタードライバーの初期設定

プリンタードライバーをインストールした後に行う初期設定について説明します。

### 3.1. Windows11/Windows10の場合

### 3.1.1. プリンターと通信・照会による初期設定

プリンタードライバーをインストール後、一度だけプリンターと通信・照会を行い、プリンターから 情報を取得します。また、取得した情報に基づき必要な初期設定を行います。 ※以下の操作は、必ずプリンターと接続してプリンターの電源が入っている状態で行ってください。

- ① 4.1 章の手順を実行し、デバイスとプリンター画面を表示します。
- インストールしたプリンターアイコンを右クリックし、 メニューの[プリンターのプロパティ]をクリックします。

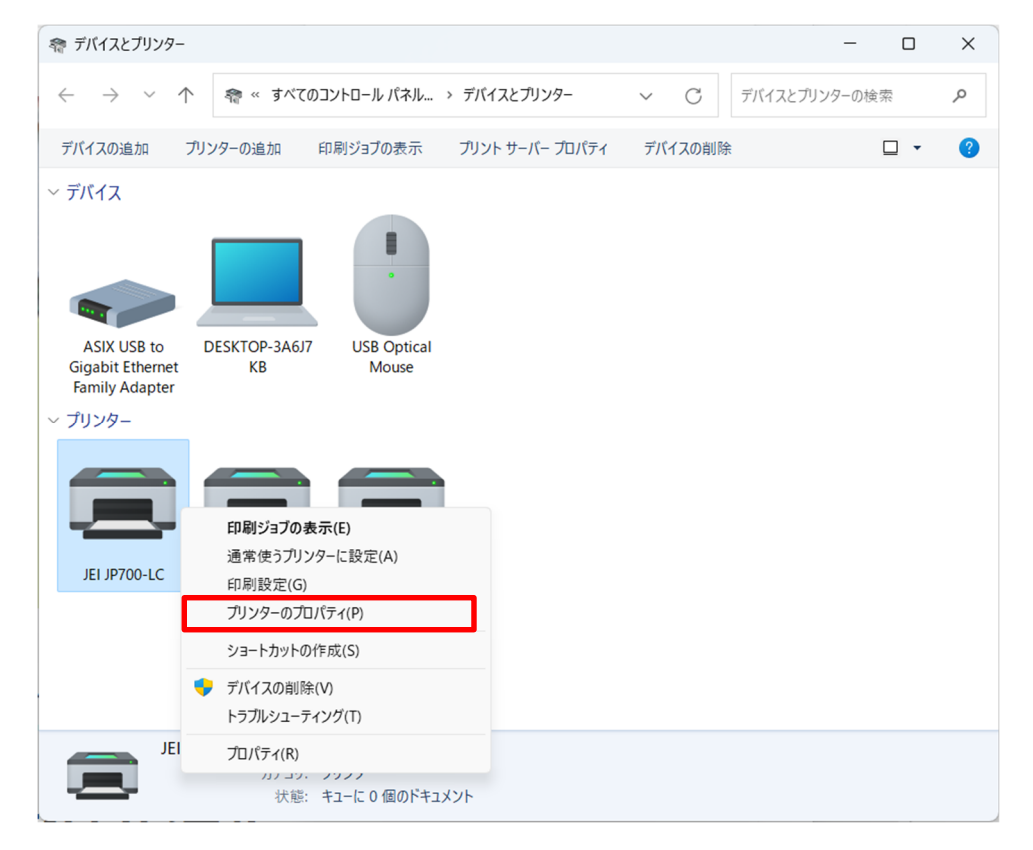

※上記画面ではプリンター名が[JEI JP700-LC]ですが、プリンター名を変更していない場合は 「JEI Universal v2 XL」と表記されます。 ③ [設定]タブをクリックします。[プロパティのオープン時]にチェックを入れ、
 [今すぐ更新-プリンタに通信・照会]をクリックします。

| 🖶 JEI JP700-LC プロパティ                                                                                                    | ×                                                                                                    |
|----------------------------------------------------------------------------------------------------|----------------------------------------------------------------------------------------------------|
| 全般 共有 ポート 詳細設定 色の管理 セキュリティ                                                                                                    | &定 オーバーレイ フォント ジョブアカウンティング 暗号化 バージョン情報<br>言語<br>既定の言語 ✓                                                                                                    |
| プリンタの機種を設定中<br>プリンタの機種: JEI JP700-LC<br>設定オプション:<br>② 両面印刷ユニット<br>○ フラッシュメモリカード<br>○ カセット 2<br>○ カセット 3<br>○ カセット 4<br>④ 手差し封筒<br>② 手差し封筒<br>② 手差し目紙<br>○ 多目的フィーダ | <ul> <li>用紙トレイ割り当ての編集</li> <li>ページの保護</li> <li>すべてのシステムフォームを表示する</li> <li>アFG パススルーを有効化</li> <li>部単位印刷の基準</li> <li>ブリンタの設定を使用</li> <li>ホストの設定を使用</li> </ul> |
|                                                                                                    | OK キャンセル 適用(A) ヘルプ                                                                                                    |

④ [プロパティのオープン時]、[設定オプション]の[カセット 2]、[多目的フィーダ]にチェックを入れ て、[適用]をクリックします。

以上で初期設定は完了です。

| 🖶 JEI JP700-LC プロパティ                                  |    |            |          |                                |         | ×           |
|-------------------------------------------------------|----|------------|----------|--------------------------------|---------|-------------|
| 全般 共有 ポート 詳細設定 色の管理 セキュリティ                            | 設定 | オーバーレイ     | フォント     | ジョブアカウンティン                     | グ 暗号化   | バージョン情報     |
| ✓ プリンタから設定更業                                          |    | 言語         | T.       |                                |         |             |
| ✓ プロパティのオープン時                                         |    | 成正の言語      | ī        |                                | ~       |             |
| ✔ポート変更時                                               |    |            |          |                                |         |             |
| 今すぐ更新 - プリンタに通信・照会                                    |    |            |          |                                |         |             |
| - ペリン・トック 特別語を きれつつけ                                  |    | F          | 1<br>AFF | 創わ出ての編集                        |         |             |
| プリンタの機種: JEI JP700-LC                                 |    |            | 10401    | 1) <u>3</u> (0) <sub>e</sub> x |         |             |
|                                                       |    | □ページの保     | 護        |                                |         |             |
| 設定オプション:                                              |    | 」すべてのシ     | ステムフォ    | ームを表示する                        |         |             |
| <ul> <li>✓ 両面印刷ユニット</li> <li>□ フラッシュメモリカード</li> </ul> |    | 🔽 JPEG パスス | いーを有う    | 効化                             |         |             |
| ✓ 力セット 2                                              |    | 部単位印刷      | の基準      |                                |         |             |
| □ J29F3<br>□ J29F4                                    |    | 0 プリンタの    | )設定を使    | 「用                             |         |             |
| ✓ 手差し封筒                                               |    | ○ホストの      | 設定を使り    | 用                              |         |             |
| ✓ 手差し用紙                                               |    |            |          |                                |         |             |
|                                                       |    |            |          |                                |         |             |
|                                                       | ]  |            |          |                                |         |             |
|                                                       |    |            |          |                                |         |             |
|                                                       |    |            |          |                                |         |             |
|                                                       |    | OK         |          | キャンクル                          | 第田(A)   | ما <i>ل</i> |
|                                                       |    |            |          | 117 6/4                        | ≝/⊓)(A) |             |

プリンタープロパティの基本設定を行います。

以下の手順でプロパティの基本設定を行ってください。

※以下の操作は、必ずプリンターと接続してプリンターの電源が入っている状態で行ってください。

① [全般]タブの[基本設定]をクリックし、印刷設定画面を表示します。

| 🚽 JEI JP700-LC       | プロパティ        |          |      |                    |        |        |      |             |      | ×       |
|----------------------|--------------|----------|------|--------------------|--------|--------|------|-------------|------|---------|
| 全般 共有                | ポート          | 詳細設定     | 色の管理 | セキュリティ             | 設定     | オーバーレイ | フォント | ジョブアカウンティング | 暗号化  | バージョン情報 |
|                      | JEI JP700-L  | с        |      |                    |        |        |      |             |      |         |
| 場所(L):               |              |          |      |                    |        |        |      |             |      |         |
| コメント(C):             |              |          |      |                    |        |        |      |             |      |         |
|                      |              |          |      |                    |        |        |      |             |      |         |
| モデル(O):              | JEI Universa | II v2 XL |      |                    |        |        |      |             |      |         |
| - 機能<br>色: はい        |              |          | 利用可能 | な用紙:               |        |        |      |             |      |         |
| 両面: はい               |              |          | A4   |                    |        | •      |      |             |      |         |
| 亦(平)(五)<br>速度: 42 pp | im           |          |      |                    |        |        |      |             |      |         |
| 最高解像度                | : 1200 dpi   |          |      |                    |        | •      |      |             |      |         |
|                      | ſ            | 基本設定     | E(E) | <del>.</del> ምርጉ አ | ・ジの印刷( | Г)     |      |             |      |         |
|                      |              |          |      |                    |        |        |      |             |      |         |
|                      |              |          |      |                    |        | ОК     |      | キャンセル 適     | 用(A) | ヘルプ     |

② [レイアウト]タブの[用紙の両面に印刷]を[用紙の片面に印刷]に設定します。

| 27.777 用紙/仕上げ 品員 透かし オーハ<br>部数<br>印刷部数: 1 →<br>2 部単位印刷                                                               | -レイ 印刷ジョンの保持 その他のオンション<br>ドキュメント読み込み順序の事前設定<br>● 左から右<br>○ 右から左<br>パージレイアウト                                                                                                    |                                                                                                    |
|----------------------------------------------------------------------------------------------------|----------------------------------------------------------------------------------------------------|----------------------------------------------------------------------------------------------------|
| <ul> <li>○逆順で印刷</li> <li>印刷方向</li> <li>●縦</li> <li>●縦</li> <li>●縦</li> <li>180°回転</li> <li>用紙の両面に印刷(両面印刷)</li> </ul> | <ul> <li>● 保全</li> <li>○ 用紙の片面に複数ページを割り付ける(N- Ø)<br/>割り付けるページ数:</li> <li>2</li> <li>2</li> <li>2</li> <li>2</li> <li>2</li> <li>2</li> <li>2</li> <li>2</li> <li>2</li> <li>3</li> <li>3</li> <li>0</li> <li>小冊子</li> <li>設定を編集する</li> </ul> | [設定の模要]<br>プリンタの機種:<br>JEI JP700-LC<br>部数:<br>1<br>用紙サイズ:<br>A4 (210 × 297 mm)<br>用紙の種類:<br>プリンタの設定を使用<br>給紙口/カセット:<br>自動環報 |
| 用紙の片面に印刷 / ● 短辺綴じ ● 長辺綴じ / ● 短辺綴じ                                                                                    | <ul> <li>○ポスター</li> <li>ポスターサイズ:</li> <li>2×2(4ページ)</li> <li>ジ</li> <li>設定を編集する</li> <li>○左右反転</li> </ul>                                                                                                    | 印刷設定<br>設定の読み込み:<br>(なし) ~<br>保存<br>設定の管理                                                                                   |

第3章 プリンタードライバーの初期設定

③ [用紙/仕上げ]タブの[用紙の種類]をご利用の用紙に合わせて設定します。 [給紙口/カセット]を[多目的フィーダ]に設定します。

| 🖶 JEI JP700-LC 印刷設定                                                                                    |                                              | ×                                                                                                    |
|----------------------------------------------------------------------------------------------------|----------------------------------------------|----------------------------------------------------------------------------------------------------|
| レイアウト 用紙/仕上げ 品質 透かし オーバーレイ                                                                             | ′印刷ジョブの保持 その他のオプション                          |                                                                                                    |
| 用紙<br>用紙サイズ:<br>A4 (210 x 297 mm)                                                                      | 仕上げ<br>排紙トレイ:<br><u>プリン2段定を使用</u><br>標準排紙トレイ |                                                                                                    |
| 加入/細小オフション                                                                                             | 区切り用紙:                                       | [設定の概要]                                                                                                    |
| <ul> <li>□印刷可能な範囲を全て使用</li> <li>用紙の種類:</li> <li>普通紙 ~</li> <li>給紙□/カセット:</li> <li>多目的フィーダ ~</li> </ul> | ブリンタ設定を使用     ~       区切り用紙の給紙源:       自動選択  | プリンタの 機種:         JEI JP700-LC         部数:         1         用紙サイズ:         A4 (210 × 297 mm)         用紙の種類:         普通紙         給紙(ロカセット:         ※日約ロイーボ         印刷設定         設定の読み込み: |
| 一 複数給紙オプションの使用     設定を編集する                                                                             |                                              | (なし) ~<br>保存<br>設定の管理                                                                                                    |
|                                                                                                    | ОК <b>+</b> +v>セル                            | 適用(A) ヘルプ                                                                                                    |

④ [品質]タブの[解像度]を[4800 CQ]に設定します。
 [ハーフトーン]を[標準]に設定します。

[ColorSaver]を[オフ]に設定します。

| ●プリンタの設定を使用           | 解像度:<br>4800 CO ✓                          |                                          |
|-----------------------|--------------------------------------------|------------------------------------------|
| ○次のトナー濃度の値を使用:<br>値:4 |                                            |                                          |
| 100 <sup>-2</sup>     | 標準                                         |                                          |
|                       | ColorSaver(TM):                            |                                          |
| 取り得く 取り、 取り、 取り、 成    | オフ ~                                       | [設定の概要]                                  |
| 〕テキストをモノクロで印刷         | RGB 補正                                     | ンジン300 版 1年:<br>JEI JP700-LC<br>部数:<br>1 |
| 〕モノクロで印刷              | プリンタ設定を使用 🗸                                | 用紙サイズ:<br>A4 (210 × 207 mm)              |
|                       | 明るさ: 0                                     | 用紙の種類:                                   |
|                       |                                            | 音通紙 給紙口/力セット:                            |
|                       | コントラスト:0                                   | 26日18177-4                               |
| 色補正を編集する              | a construction of the second second second | 印刷設定                                     |
|                       | 彩度:0                                       | 設定の読み込み:                                 |
| カラーバランスを編集する          | a construction of the second second second | (なし) ~                                   |
|                       |                                            | 保存                                       |
|                       |                                            | 設定の管理                                    |

⑤ [その他のオプション]タブの[印刷するフォント]を[ビットマップ(各文字)]に設定し、 [OK]をクリックします。

| レイアウト 用紙/仕上げ 品質                                              | 透かし オーバー | レイ 印刷ジョブの保持 その他のオブション |                                                                                                    |
|--------------------------------------------------------------|----------|-----------------------|----------------------------------------------------------------------------------------------------|
| TrueType フォント<br>印刷するフォント:<br>ビットマップ(各文字)                    | ~        | ジョブアカウンティングの編集        |                                                                                                    |
| イメージ <b>圧縮</b><br>□ イメージ <b>圧縮を有効にする</b><br>品質:90<br>-<br>最低 | "最高      | メタファイルスプーリング:<br>自動   | (設定の概要)<br>ブリンタの機種:<br>JEI JP700-LC<br>部数:<br>1<br>用紙サイズ:<br>A4 (210 × 297 mm)<br>用紙の種類:<br>音紙<br>着紙<br>給紙口/力セット: |
|                                                              |          | 暗号化オプション<br>□ジョブの暗号化  | 参日約1-4−-× 印刷設定 設定の読み込み: (なし) ✓                                                                                    |
|                                                              |          |                       | ほけ 設定の管理                                                                                                    |

⑥ [全般]タブの[テストページの印刷]をクリックし、
 テストページが正常に印刷されることをご確認ください。

| JEI JP700-LC  | プロパティ        |          |      |        |      |        |      |          |        | :       |
|---------------|--------------|----------|------|--------|------|--------|------|----------|--------|---------|
| 全般 共有         | ポート          | 詳細設定     | 色の管理 | セキュリティ | 設定   | オーバーレイ | フォント | ジョブアカウンテ | ィング暗号化 | バージョン情報 |
|               | JEI JP700-L  | .C       |      |        |      |        |      |          |        |         |
| 場所(L):        |              |          |      |        |      |        |      |          |        |         |
| コメント(C):      |              |          |      |        |      |        |      |          |        |         |
|               |              |          |      |        |      |        |      |          |        |         |
| モデル(O):<br>機能 | JEI Universa | al v2 XL |      |        |      |        |      |          |        |         |
| 色:はい          |              |          | 利用可能 | な用紙:   |      |        |      |          |        |         |
| 両面: はい        |              |          | A4   |        |      |        |      |          |        |         |
| ホチキス止め        | : いいえ        |          |      |        |      |        |      |          |        |         |
| 速度: 42 pp     | m            |          |      |        |      |        |      |          |        |         |
| 最高解像度         | : 1200 dpi   |          |      |        |      | T      |      |          |        |         |
|               |              |          |      |        |      |        |      |          |        |         |
|               |              | 基本設定     | E(E) | テストベー  | ジの印刷 | (T)    |      |          |        |         |
|               |              |          |      |        |      |        |      |          |        |         |
|               |              |          |      |        |      | OK     |      | キャンセル    | 適用(A)  | ヘルプ     |
|               |              |          |      |        |      |        |      |          | ~      |         |

以上で基本設定は完了です。

## 第4章 プリンター設定画面の表示手順

プリンター設定に関連する画面の表示手順を説明します。

## 4.1. デバイスとプリンター画面

## 4.1.1. Windows11 の場合

① 画面下部の Windows ロゴをクリックし、メニューから[設定]をクリックします。

| Q、アプリ、設定、              | ドキュメントの検索               |                    |                  |
|------------------------|-------------------------|--------------------|------------------|
| ピン留め済み<br>で<br>Edge Mi | crosoft 365<br>(Office) | Microsoft Store 7: | すべてのアブリ →<br>(2) |
| (1) 📘 Q                | 検索 📌                    | . 🖬 🤴 📮            | C 🗉              |

② 設定画面で、左側の[Bluetooth とデバイス]、
 または、量をクリックして表示される[Bluetooth とデバイス]をクリックします。

| ← 設定              |                                                                                                    | – 🗆 X                                                   |
|-------------------|----------------------------------------------------------------------------------------------------|---------------------------------------------------------|
| BRIST:            | ホーム                                                                                                    |                                                         |
| 設定の検索 Q           | DESKTOP-3A6J7KB     プロ・フォット     金前の変更     日本     日本     日 | <ul> <li>Windows Update<br/>最終チェック日時: 18 時間前</li> </ul> |
| ホ−ム               |                                                                                                    |                                                         |
| システム              | 推奨の設定                                                                                                    |                                                         |
| 😢 Bluetooth とデバイス | 最近使用した設定と一般的に使用される設定                                                                                                    |                                                         |
| マ ネットワークとインターネット  |                                                                                                    |                                                         |
| 🥖 個人用設定           |                                                                                                    | >                                                       |
|                   |                                                                                                    |                                                         |
| ← Ξ 設定(1)         | – 🗆 X                                                                                                    |                                                         |
|                   | ⟨B 1-tt.≵vyb Windows Undate                                                                                                    |                                                         |
| 設定の検索 C           | ▲ 接続済み<br>る線チェックロ時:4時間前                                                                                                    |                                                         |
| ▶ ホーム             |                                                                                                    |                                                         |
| 📃 ୬ステム            |                                                                                                    |                                                         |
| 🔋 Bluetooth とデバイス | 2)                                                                                                    |                                                         |
| ▼ ネットワークとインターネット  |                                                                                                    |                                                         |

③ Bluetooth とデバイス画面で、[デバイス]をクリックします。

| ← ≡<br>Blue | <sub>設定</sub><br>etooth とデバイス                         | -       |   | × |
|-------------|-------------------------------------------------------|---------|---|---|
|             | デバイスの追加                                               |         |   |   |
|             | その他のデバイスを表示                                           |         |   |   |
| *           | <b>Bluetooth</b><br>"DESKTOP-3A6J7KB" として発見可能         | オン      |   |   |
|             |                                                       |         |   |   |
|             | <b>デバイス</b><br>マウス、キーボード、ベン、オーディオ、ディスブレイとドック、その他のデバイス | デバイスの追加 | > |   |
| Ō           |                                                       |         | > |   |
| _           | <b>モバイル デバイス</b><br>PC からモバイル デバイスにすばやくアクセスする         |         | > |   |

④ デバイス画面で、[その他のデバイスとプリンターの設定]をクリックします。

| ← ≡ № <sup>2</sup> Bluetooth とデバイス > デバイス        |   |
|--------------------------------------------------|---|
| 関連設定                                             |   |
| <b>��)</b> サウンド                                  | > |
| □ ディスプレイ                                         | > |
| Bluetooth でファイルを送信または受信する                        | ß |
| その他の Bluetooth 設定                                | Ø |
| その他のデバイスとプリンターの設定                                | Ø |
| <ul> <li>ヘルプを表示</li> <li>♪ フィードバックの送信</li> </ul> |   |

### ⑤ デバイスとプリンター画面が表示されます。

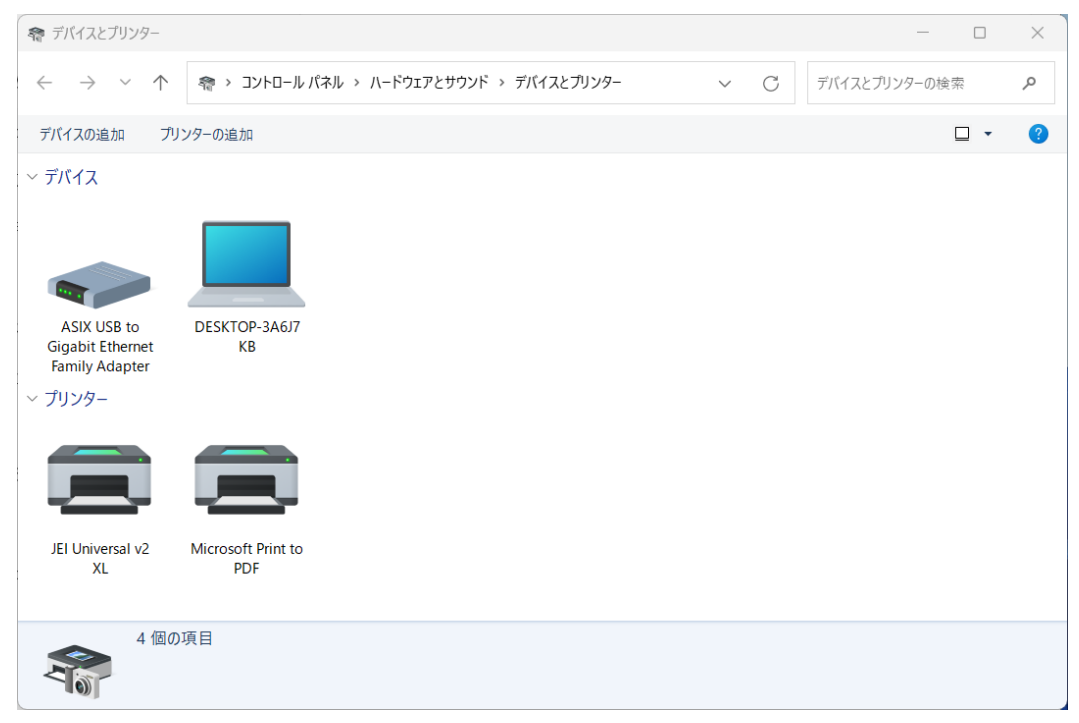

① 画面左下の Windows ロゴをクリックし、 8 user メニューから[設定]をクリックします。 Ľ ドキュメント 2 設定画面で、「デバイス]をクリックします。 🖾 ピクチャ 設定 Windows をよりいっそうえ (2) 設定 FLPS いくつかの簡単な選択を行うと、Micr ローカル アカウント サインイン 始めましょう 今はスキップ ○ 電源 システム
 ディスプレイ、サウンド、通知、電源 デバイス 電話
 Areiro ブリンター、マウス Android、iPhone のリンク **アプリ** アンインストール、既定値、オプション の機能 アカウント アカウント、メール、同期、職場、家 族 A字 時刻と言語 音言認識 地 E **音声認識、地域、日**付

| Bluetooth とその他のデ                                             | バイス画面で、[デバイスとブ                                     | リンター]をクリックしま                                                                                                |
|--------------------------------------------------------------|----------------------------------------------------|----------------------------------------------------------------------------------------------------|
| ← 設定                                                         |                                                    | - 0 ×                                                                                                    |
| ☆ ホ−ム                                                        | Bluetooth とその他のデバイス                                |                                                                                                    |
| 設定の検索<br>デバイス                                                | + Bluetooth またはその他のデバイスを追加する                       | Bluetooth をさらに簡単に有効にする<br>[設定]を開かずに Bluetooth の有効と無<br>効を切り替えるには、アクション センターを開<br>いて (Bluetooth) アイコンを選択します。 |
| <ul> <li>Bluetooth とその他のデバイス</li> <li>プリンターとスキャナー</li> </ul> | Bluetooth<br>オン<br>"LAPTOP-AB01AG2S" として発見可能になりました | 関連設定<br>デバイスとブリンター                                                                                          |
| <ul> <li>① マウス</li> <li>□ タッチバッド</li> </ul>                  | マウス、キーボード、ペン<br>① USB Optical Mouse                | サウンドの設定<br>ディスプレイの設定                                                                                        |
| □ 入力                                                         | 0                                                  | その他の Bluetooth オプション<br>Bluetooth でファイルを送信または受信する                                                           |

④ デバイスとプリンター画面が表示されます。

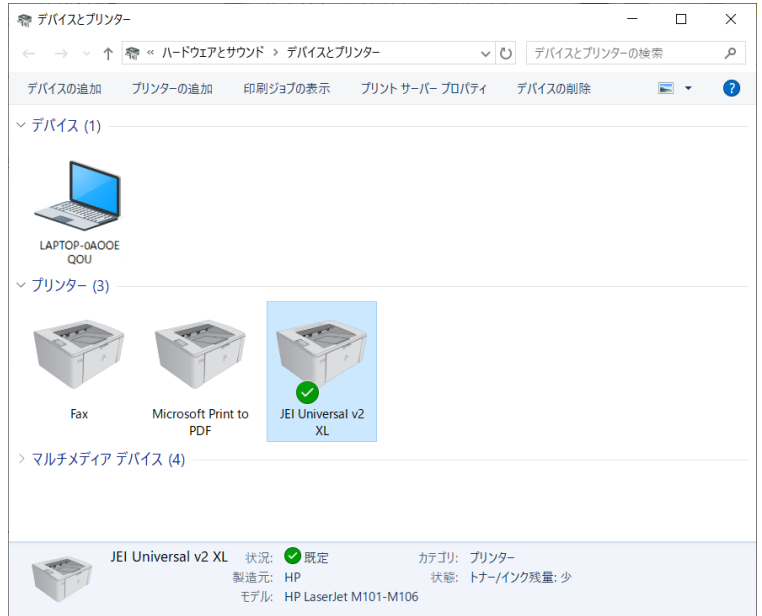

## 第5章 プリンター本体の IP アドレス設定

プリンターとパソコンをネットワークで接続する場合、プリンター本体にIPアドレスを設定する 必要があります。

以下にプリンター本体のIPアドレス(IPv4の固定アドレス)の設定手順を示します。

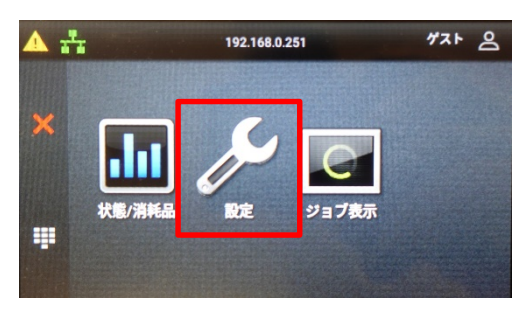

TOP 画面の[設定]を押します。

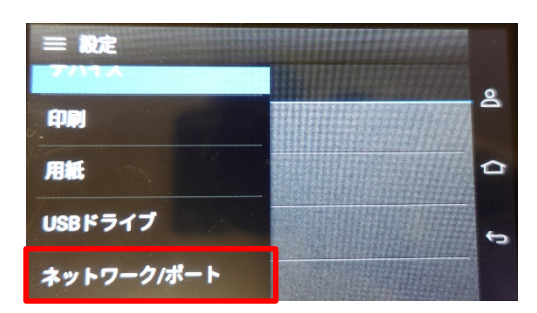

② 設定画面で、[ネットワーク/ポート]を押します。

| =  | 設定          |     |
|----|-------------|-----|
| ネッ | トワーク/ポート    | - & |
|    | モバイルサービスの管理 |     |
| •  | イーサネット      |     |
| >  | TCP/IP      | Ð   |
| ,  | SNMP        |     |

③ ネットワーク/ポート画面で[イーサネット]を押します。

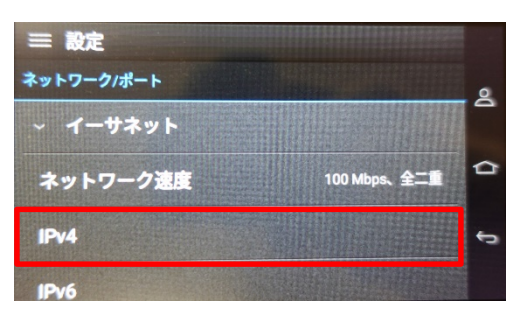

④ 展開されたリスト内の[IPv4]を押します。

| DHCPを有効化 オフ ① | 8 |
|---------------|---|
| 固定 IP アドレスを設定 | 4 |
|               | đ |

⑤ IPv4 画面で[固定 IP アドレスを設定]を押します。

| 三 設定                                                          |               |   |
|---------------------------------------------------------------|---------------|---|
| ドットワーク/ポート イーサネット IPV4                                        | 固定 IP アドレスを設定 | 8 |
| IP アドレス<br>静的 IP アドレスを設定すると、すべての<br>自動アドレス設定サービスが無効になり<br>ます。 | 192.168.0.251 | â |
| ネットマスク                                                        | 255.255.255.0 | Ĵ |
| ゲートウェイ                                                        | 192.168.0.1   |   |

⑥ 固定 IP アドレスを設定画面で[IP アドレス]を押します。

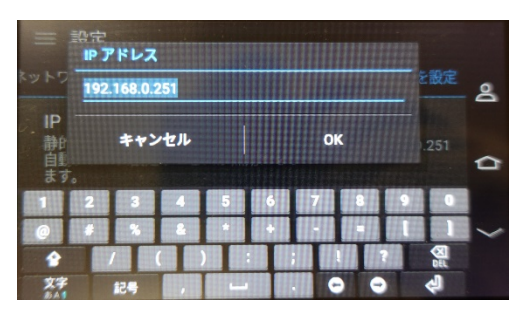

⑦ IP アドレス画面で、IP アドレスを入力し、 [OK]を押します。

| 三 設定                                                    |            |               |   |
|---------------------------------------------------------|------------|---------------|---|
| ドットワーク/ポート イーサネット                                       | IPV4       | 固定 IP アドレスを設定 | 8 |
| IP アドレス<br>静的 IP アドレスを設定すると、す<br>自動アドレス設定サービスが無効<br>ます。 | へての<br>になり | 192,168.0.251 | đ |
| ネットマスク                                                  |            | 255.255.255.0 | Ĵ |
| ゲートウェイ                                                  |            | 192.168.0.1   |   |

⑧ 固定 IP アドレスを設定画面で[ネットマスク]を押します。

- キットマスク
   注意

   255255255.0
   注意

   1
   2

   3
   4

   5
   6

   7
   6

   8
   4

   9
   7

   1
   2

   3
   4

   5
   6

   7
   6

   8
   4

   9
   7

   10
   1

   27
   12

   27
   12
- ⑨ ネットマスク画面で、サブネットマスク(ネットワークの範囲)を入力し、[OK]を押します。

| ≕ 設定<br>ポットワーク/ポート イーサネット IPV4 固定 IP アドレスを設定                                       | 0 |
|------------------------------------------------------------------------------------|---|
| <b>IP アドレス</b><br>静的 IP アドレスを設定すると、すべての 192.168.0.251<br>自動アドレス設定サービスが無効になり<br>ます。 | 0 |
| ネットマスク 255.255.255.0                                                               | 3 |
| ゲートウェイ 192.168.0.1                                                                 |   |

① 固定 IP アドレスを設定画面で[ゲートウェイ]を押します。

ゲートウェイ画面で、デフォルトゲートウェイを入力し、
 [OK]を押します。

以上で IP アドレスの設定は完了です。

第5章 プリンター本体の IP アドレス設定